# Novidades da Versão 8.28

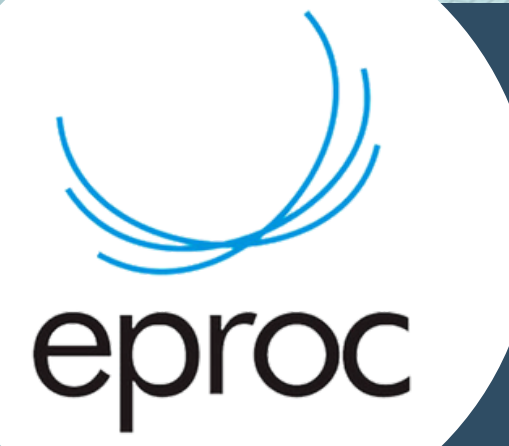

## Lançamento em 08.01.2023

Conteúdo produzido pela Divisão de Apoio Judiciário (DAJ) e Divisão de Suporte à Jurisdição de Segundo Grau (DSJSG) Diretoria de Suporte à Jurisdição de Primeiro Grau Poder Judiciário de Santa Catarina

## NOVIDADES DA VERSÃO 8.28 -EPROC

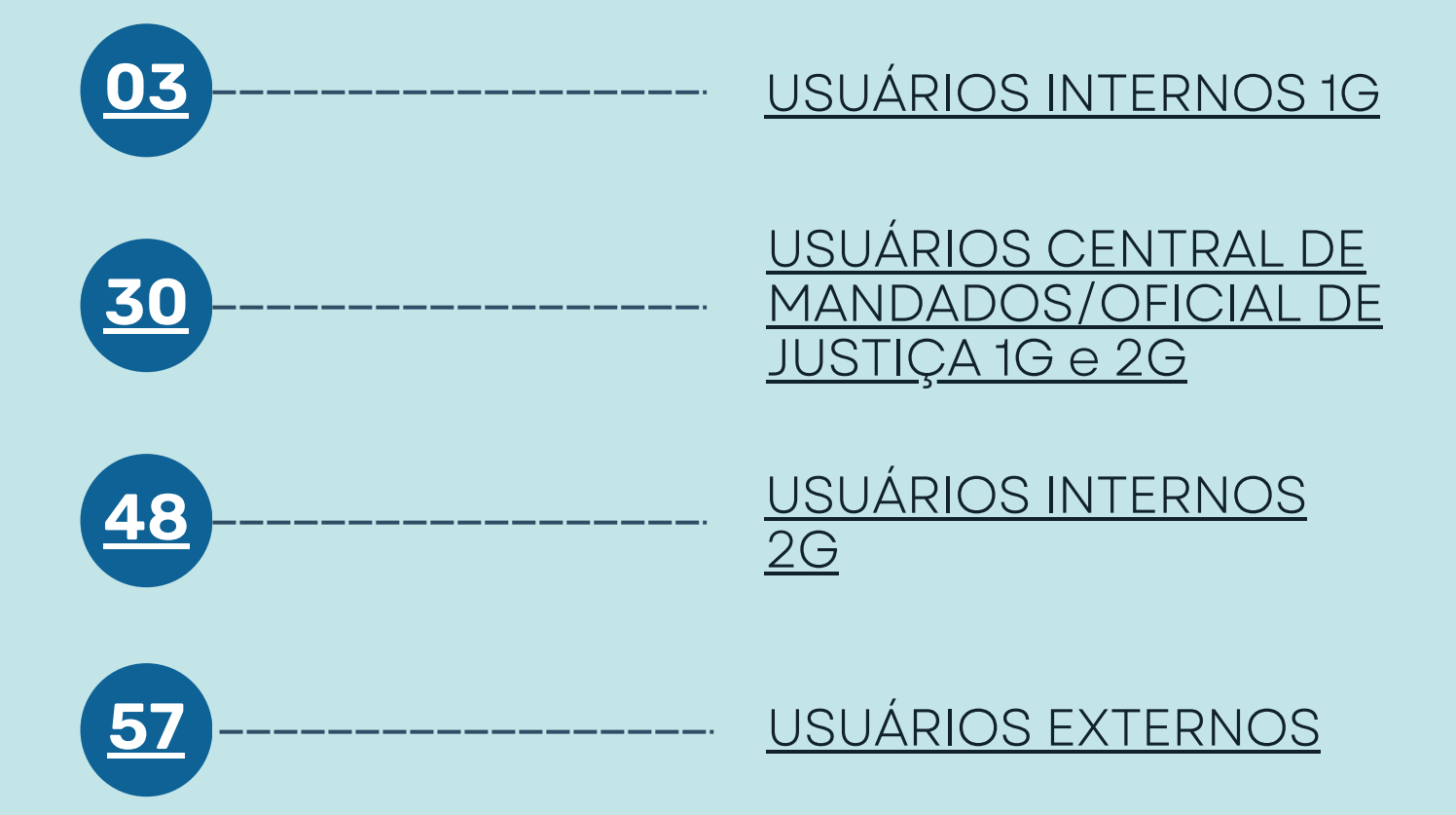

# Usuários Internos 1G

A versão 8.28 do eproc trouxe alguns benefícios para usuários internos do primeiro grau de jurisdição.

Relatórios, filtros, minutas,

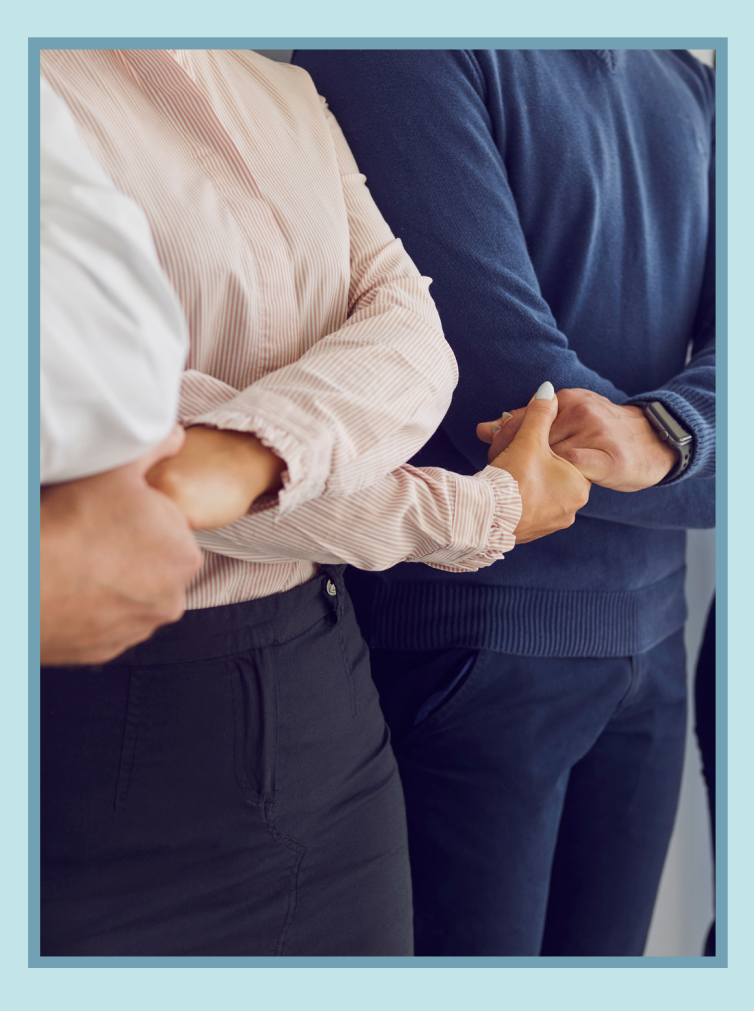

### Declinação outros tribunais

Agora para os perfis de chefe de cartório e servidor de unidade judicial avançado temos o filtro por localizadores no "Relatório de declinação de competência para outros tribunais":

Em Menu textual, Relatórios selecionar: Declinação de competência para outros tribunais > funcionalidade Filtrar (ícone **T** Filtrar ).

O usuário poderá utilizar os campos de filtro para o relatório da forma que desejar, inclusive, relatório por localizadores.

| Relatório de declinação de competência para outros tribunais                                                                                    |               | 0       |
|----------------------------------------------------------------------------------------------------|---------------|---------|
| Tiltrar                                                                                                    |               | Voltar  |
| 25   resultados por página                                                                                                    | Anterior      | Próximo |
| 🗆 Número do processo origem 🔅 Data da declinação 🔅 Recebimento confirmado Data de confirmação 🔅 Número do processo destino 🔅 Data último evento | Último evento | Ações   |
| Nenhum registro encontrado                                                                                                    |               |         |
| Mostrando 0 até 0 de 0 registros                                                                                                    | Anterior      | Próximo |
|                                                                                                    |               | Voltar  |
|                                                                                                    |               |         |
|                                                                                                    |               |         |

| Enviados    Recebidos    Localizadores:   Nada selecionado                                                              | Filtros                            |     |   |  |
|----------------------------------------------------------------------------------------------------|------------------------------------|-----|---|--|
| Recebidos ∠          .ocalizadores:         Nada selecionado         ● OU         ● E         Número do processo origem | - Enviados 🗡                       |     |   |  |
| Localizadores:<br>Nada selecionado  OU E Número do processo origem                                                      | 🖌 Recebidos 🖌                      |     | _ |  |
| Número do processo origem                                                                                               | Localizadores:<br>Nada selecionado | OOU |   |  |
|                                                                                                    | Número do processo origem          | 0.  |   |  |

#### Relatório de declinação de competência para outros tribunais

| SC SOOFP / SERVI        | DORL ¢                                                       |                 |
|-------------------------|--------------------------------------------------------------|-----------------|
| no Menu (Alt + m)       |                                                              | DESENVOLVIMENTO |
| l                       | Relatório de declinação de competência para outros tribunais |                 |
| gital de Documentos     |                                                              |                 |
|                         | Filtros                                                      |                 |
| didos                   | *                                                            |                 |
| embramento de           | Z Enviados A                                                 |                 |
| cessual                 | Recebidos                                                    |                 |
| BI                      | Localizations                                                |                 |
| nal                     | TRF-RECEBIDOS - TRF-RECEBII - OU                             |                 |
|                         | • trí ×                                                      |                 |
| nto da Sociedade de     | TRF-AGRAVO RETIDO - TRF-AGRAVO RETIDO                        |                 |
| nto de<br>Conciliadores | <ul> <li>TRF-RECEBIDOS - TRF-RECEBIDOS</li> </ul>            |                 |
| nto de Feriados e       | TRF-REMETIDOS - TRF-REMETIDOS                                |                 |

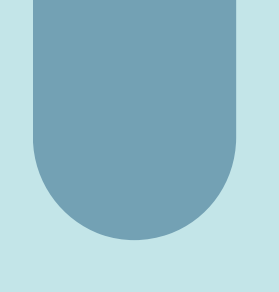

6

### Resultado da prevenção:

No relatório de possíveis preventos, há três (3) novas informações disponíveis: Data da sentença, Documento da sentença e a Data do trânsito em julgado.

|                      |                                   | Lista de Prevenções Processuais (2 regis |
|----------------------|-----------------------------------|------------------------------------------|
|                      | Pr                                | evento                                   |
| Prevento 001:        |                                   | Prevenção Detectada                      |
| Vara:                | BCU04CV01                         |                                          |
| Classe:              | 000029 - Procedimento Comum Civel | É Prevento:                              |
| Competência:         | Civil - Contratos Comerciais      | Não   🗆 Alterar                          |
| Autuação:            | 14/11/2022 14:33:41               | Usuário Análise:                         |
| Situação:            | MOVIMENTO                         | Data Análise: 14/11/2022 14:47:39        |
| Assunto:             | Agência e distribuição            |                                          |
| Partes:              |                                   |                                          |
| Autor(es):           | - MARIA<br>CPF:                   |                                          |
| Réu(s):              | - LEANDRO                         |                                          |
|                      | CPF:                              |                                          |
| Prevento 002:        |                                   | Prevenção Detectada                      |
| Vara:                | BCU02CV01                         |                                          |
| Classe:              | 000029 - Procedimento Comum Cível | É Prevento:                              |
| Competência:         | Civil - Contratos Comerciais      | Não   🗆 Alterar                          |
| Autuação:            | 14/11/2022 14:35:47               | Usuário Análise:                         |
| Situação:            | MOVIMENTO                         | Data Análise: 14/11/2022 14:47:39        |
| Assunto:             | Agência e distribuição            |                                          |
| Sentença:            | 14/11/2022 15:02:04 SENT1         |                                          |
| Trânsito em Julgado: | 14/11/2022 15:14:33               |                                          |
| Partes:              |                                   |                                          |
| Autor(es):           | - MARIA                           |                                          |
| Réu(s):              | - LEANDRO                         |                                          |
|                      | CDE:                              | —                                        |

# SISCOPEN - Disponibilização de novo relatório:

No Menu Textual / Execução Penal / "Relatório Entidade x Prestador", o sistema apresenta duas novas opções:

[X] Exibir somente entidades habilitadas para receber prestadores (?)

[] Exibir somente entidades com prestadores vinculados A primeira opção aparece marcada por padrão e o resultado é mostrar apenas entidades que estão aptas a receber prestadores, conforme opção do cadastro da entidade.

A segunda opção deve retornar relatório com as entidades que possuem prestadores vinculados.

| and the second second second                       |                                | DESENVOLVIMENTO                                                                                                    |   |                   |
|----------------------------------------------------|--------------------------------|----------------------------------------------------------------------------------------------------|---|-------------------|
| Pesquisar no Menu (Alt + m)                        |                                |                                                                                                    |   |                   |
| Menu Textual                                       | Execução Penal                 | - Relatório Entidade x Prestador                                                                                      |   | SISCOPEN          |
| AJG 🗸 🗸                                            |                                |                                                                                                    |   | de Execução Penal |
| Assinador Digital de Documentos                    | - Opções do relatório          |                                                                                                    |   |                   |
| Audiência 👻                                        | Vara:                          |                                                                                                    | * |                   |
| Bens Apreendidos 🔹                                 | Número do processo:            |                                                                                                    |   |                   |
| Cisão/Desmembramento de<br>Processo                | Entidade:                      | Selecione                                                                                                    | ~ |                   |
| Consulta Processual 🗸                              | Prestador:                     | Erro - Não foi encontrada a pena de prestação de serviços para este processo.                                         | * |                   |
| Estatísticas - Bl                                  |                                | Excluir apenados que já cumpriram a pena                                                                              |   |                   |
| Execução Penal                                     |                                | Exibir somente entidades nacilitadas para receber prestadores     Exibir somente entidades com prestadores vinculados |   |                   |
| Ajuizamento de Processo -<br>Destinação de Valores | Obs: são listadas apenas as en | tidades e prestadores ativos.                                                                                         |   |                   |
| Consulta Cumprimento da Pena                       |                                | Gerar Belatório                                                                                                    |   |                   |
| Cumprimento da Prestação de<br>Serviços (PSC)      |                                |                                                                                                    |   |                   |
| Cumprimento da Prestação<br>Pecuniária (PP)        |                                |                                                                                                    |   |                   |
| Gerenciar Entidades Assistenciais                  |                                |                                                                                                    |   |                   |
| Gerenciar Pena                                     |                                |                                                                                                    |   |                   |
| Relatório de Cumprimento de Pena                   |                                |                                                                                                    |   |                   |
| Relatório Diário de Cumprimento<br>da Pena         |                                |                                                                                                    |   |                   |
| Relátorio Entidade X Prestador                     |                                |                                                                                                    |   |                   |
| Relatório Previsão de Beneficios<br>das Penas      |                                |                                                                                                    |   |                   |

### Bens apreendidos - Veículos Automotores:

A versão 8.28 traz o campo Tipo de veículo preenchido ao editar bem apreendido. Ações > Bens Apreendidos > Alterar Bem. Na versão anterior, ao editar um bem, o campo "Tipo de Veículo" vinha por padrão o item "Escolha".

| $\mathbf{\nabla}$ | ‡ Código                  | ‡ Tipo                  | Detalhes                           | Descrição | Localização | ‡ Destinação | 🗘 Situação | C Apreensão            | Status<br>Remessa | Ativo? | Ações |
|-------------------|---------------------------|-------------------------|------------------------------------|-----------|-------------|--------------|------------|------------------------|-------------------|--------|-------|
|                   |                           | Veiculos<br>Automotores | TOYOTA HILUX 4X4 CD -<br>IMPORTADO |           |             |              |            | 12/03/2018<br>00:00:00 |                   | Sim    |       |
|                   |                           |                         |                                    |           |             |              |            |                        |                   |        |       |
|                   |                           |                         |                                    |           |             |              |            |                        |                   |        |       |
|                   |                           |                         |                                    |           |             |              |            |                        |                   |        |       |
| Tipe              | 3 de bem<br>rículos Autor | notores 🗸               |                                    |           |             |              |            |                        |                   |        |       |
| Tip               | o de veicul               | 0:                      |                                    |           |             |              |            |                        |                   |        |       |
| Ca                | mioneta                   | v de:                   |                                    |           |             |              |            |                        |                   |        |       |
| 6.6-2-2           | PORTADO                   | ×                       |                                    |           |             |              |            |                        |                   |        |       |
| Mai               |                           | culo:                   |                                    |           |             |              |            |                        |                   |        |       |
| Mar<br>IM<br>Mor  | delo de veix              | cure.                   |                                    |           |             |              |            |                        |                   |        |       |

### Manter jurados na audiência de sessão de julgamento de júri

O usuário da unidade judicial deverá seguir os seguintes passos:

1) consultar processo desejado:

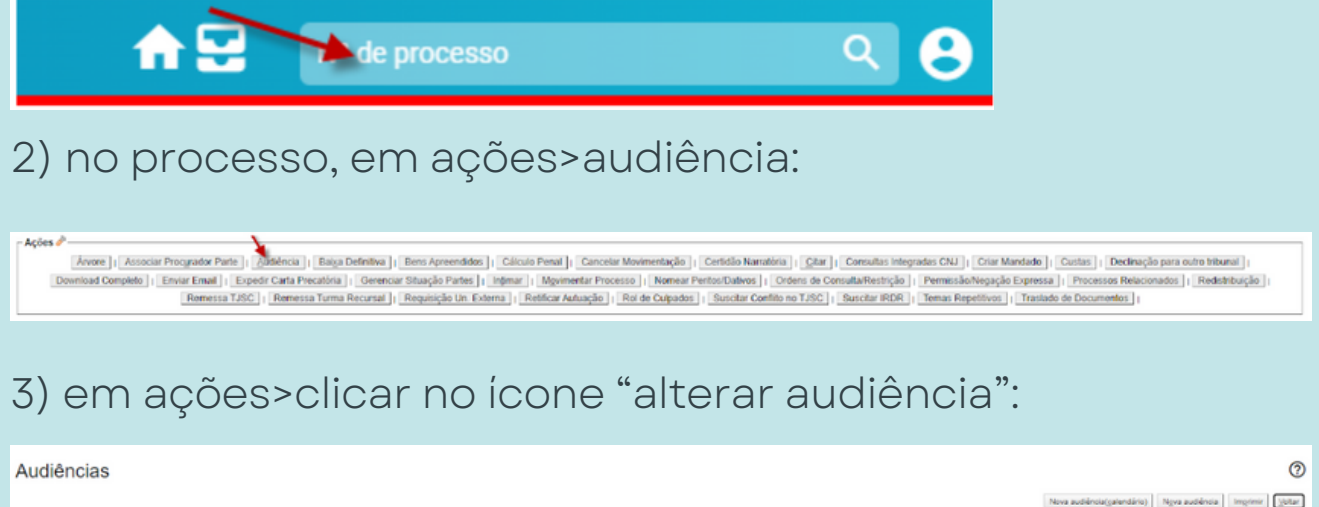

|                                              |                  |                  |                                                | Nova av    | udiéncia(galendário) Ngva audié | nsia Imprimir Volar     |
|----------------------------------------------|------------------|------------------|------------------------------------------------|------------|---------------------------------|-------------------------|
|                                              |                  | Assunto          | Autor                                          |            | Réu                             |                         |
| Processo: 2022.8.24.0023                     | Hamister Or      | all cade         | UNICIÉDIO DÚDI IOS DO ERTADO DE CANTA CATADANA |            |                                 |                         |
| Juizo: FNSTJ01                               | Homicidio Go     | airicado         | MINISTERIO POEDICO DO ESTADO DE SANTA CALARINA |            |                                 |                         |
|                                              |                  |                  |                                                |            | Lista de Au                     | diências (3 registros): |
| Sala                                         | Data/Hora Início | Data Hora Fim    | Descrição da Audiência                         | e Situação |                                 | Ações                   |
| Sala- Audiências da Vara do Tribunal do Júri | 09/11/2022 14:00 | 09/11/2022 19:00 | 11 testemunhas                                 | DESIGNADA  | V - 1                           | 2 🕸 🛅                   |
| Sala- Audiéncias da Vara do Tribunal do Júri | 07/12/2022 14:00 | 07/12/2022 19:00 | 12 testemunhas e interrogatório                | REDESIGNA  | ADA                             | 245                     |
| Satão do Tribunal do Júri                    | 04/11/2022 14:30 | 04/11/2022 15:30 |                                                | DESIGNADA  |                                 | 243                     |
|                                              |                  |                  |                                                | Nova av    | udiéncia(galendário) Ngva audié | ncia Imprimir Votar     |

4) No "Campo Reunião do Júri" (talvez seja necessário descer a barra de rolagem menor para aparecer a opção na tela), selecionar a reunião e clicar em confirmar alteração de reunião. Disponibilizará em ações o ícone "Jurados da Sessão".

| Nee.<br>Salio do Tribunal do Alei - Férum Desemba 🗸<br>Descrição Obcerveção (Aparecerá no portat)                                    |                                     |   |
|----------------------------------------------------------------------------------------------------|-------------------------------------|---|
| Reusilia do Júri<br>Selecore uma reusão<br>Entresar Naragão de Reusão<br>Internar Partes                                             |                                     | * |
| Reunião do Ján<br>[2º Reunião Ordinária de 2022 V Confirmar Atlanquês da Reunião<br>Internar Partes                                  |                                     |   |
| Currencuar cocalizadores Localizadores Localizadores Currence - Canton-Current Audiéncia Marcar todos PETIÇÃo - PETIÇÃo Marcar todos | Novo localizador:<br>Manter o atual | v |
| Mark     Reunião Alterada com Sucesso     Sessão vinculada com a 2* Reunião Ordinária de 2022                                        | ×                                   |   |

5) Funcionalidade Ação Jurados da Sessão: retornar na tela "Audiências" em ações clicar no ícone "Jurados da Sessão" :

|                                              |                  |                  |                                 |             | Lista de Audiências (3 registros): |
|----------------------------------------------|------------------|------------------|---------------------------------|-------------|------------------------------------|
| Sala                                         | DataHora Início  | DataHora Fim     | Descrição da Audiência          | e Situação  | Ações                              |
| Sala- Audiéncias da Vara do Tribunal do Júri | 09/11/2022 14:00 | 09/11/2022 19:00 | 11 testemunhas                  | DESIGNADA   | 🔛 🕸 📅                              |
| Sala-Audiências da Vara do Tribunal do Júri  | 07/12/2022 14:00 | 07/12/2022 19:00 | 12 testemunhas e interrogatório | REDESIGNADA | 280 🏑                              |
| Salão do Tribunal do Júri                    | 04/11/2022 14:30 | 04/11/2022 15:30 |                                 | DESIGNADA   | 2 4 T Q                            |
|                                              |                  |                  |                                 |             |                                    |

6) Funcionalidade Incluir na Sessão: "Jurados da Sessão": Selecionar um ou mais jurados na lista "Relação de Jurados da Reunião" e clicar no botão "incluir sessão". Assim, cria-se novos registros, ou atualizados os existentes, em "Jurados Atuantes na Sessão".

| dos da Sessão                                                 |       |                                                                                                    |                                                                     |                            | Fe |
|---------------------------------------------------------------|-------|----------------------------------------------------------------------------------------------------|---------------------------------------------------------------------|----------------------------|----|
| Relação de Jurados da Reunião<br>2ª Reunião Ordinária de 2022 |       |                                                                                                    | Jurados Atuantes na Sessão<br>Sessão do Júri: sexta-feira, 04/11/20 | 22 - 14:30                 |    |
| Anticluir na Sessão                                           |       |                                                                                                    | ErRemover da Sessão                                                 |                            |    |
| Nome                                                          | ÷ CPF | 0 Tipo 0                                                                                                    | Nome                                                                | ÷ CPF                      |    |
| ALESSANDRA                                                    |       | Titular                                                                                                    |                                                                     | Nenhum registro encontrado |    |
| ALESSANDRA                                                    |       | Titular                                                                                                    | 4                                                                   |                            |    |
| CLAUDEMIR                                                     |       | Titular                                                                                                    |                                                                     |                            |    |
|                                                               |       | and the second second sec |                                                                     |                            |    |

| 10:          | s da Sessão                                              |     |         |          |                                                                           |     |     |   |
|--------------|----------------------------------------------------------|-----|---------|----------|---------------------------------------------------------------------------|-----|-----|---|
| Rela<br>2° R | ação de Jurados da Reunião<br>Iceunião Ordinária de 2022 |     |         | Ju<br>Se | irados Atuantes na Sessão<br>issão do Júri: sexta-feira, 04/11/2022 - 14: | :30 |     |   |
| 2:1          | ncluir na Sessão                                         |     |         |          | Remover da Sessão                                                         |     |     |   |
| 0            | Nome                                                     | CPF | Tipo 🔅  |          | Nome                                                                      | ÷   | CPF |   |
|              | ALESSANDRA DE OLIVEIRA HORN                              |     | Titular | C        | CLAUDEMIR                                                                 |     |     |   |
| 0            | ALESSANDRA DE OLIVEIRA HORN                              |     | Titular | 1        | Incluído                                                                  |     |     | _ |
|              | CLAUDEMIR DO NASCIMENTO                                  |     | Titular | 1        |                                                                           |     |     |   |
|              | DJANI ANTONIO DE SALLES                                  |     | Titular |          |                                                                           |     |     |   |
|              | FERNANDO LUIZ FONSECA                                    |     | Titular |          |                                                                           |     |     |   |
|              | MARIA SEARA RENNO                                        |     | Titular |          |                                                                           |     |     |   |
|              | PABLO DALSASSO                                           |     | Titular |          |                                                                           |     |     |   |
|              | SIRLEY ELISABETH CORREA                                  |     | Titular |          |                                                                           |     |     |   |
|              | VANESSA SANT ANNA VILA VERDE                             |     | Titular |          |                                                                           |     |     |   |

7) Funcionalidade "Remover da Sessão": quando desejar remover jurado da sessão se faz necessário selecionar um ou mais jurados na lista "Jurados Atuantes na Sessão" e clicar no botão "Remover da Sessão". Então, atualizam-se os registros existentes em "Relação de Jurados da reunião".

| os da Sessao                                                |     |          |                                                                           |       |
|-------------------------------------------------------------|-----|----------|---------------------------------------------------------------------------|-------|
| elação de Jurados da Reunião<br>• Reunião Ordinária de 2022 |     |          | Jurados Atuantes na Sessão<br>Sessão do Júri: sexta-feira, 04/11/2022 - 1 | 14:30 |
| ncluir na Sessão                                            |     |          | E-Remover da Sessão                                                       |       |
| Nome                                                        | CPF | 🗘 Tipo 🗘 | Nome                                                                      | ÷ CPF |
| ALESSANDRA DE OLIVEIRA HORN                                 |     | Titular  | CLAUDEMIR                                                                 |       |
| ALESSANDRA DE OLIVEIRA HORN                                 |     | Titular  | 1                                                                         |       |
| CLAUDEMIR DO NASCIMENTO                                     |     | Titular  |                                                                           |       |
| DJANI ANTONIO DE SALLES                                     |     | Titular  | ·                                                                         |       |
| FERNANDO LUIZ FONSECA                                       |     | Titular  |                                                                           |       |
| MARIA SEARA RENNO                                           |     | Titular  |                                                                           |       |
| PABLO DALSASSO                                              |     | Titular  |                                                                           |       |
| SIRLEY ELISABETH CORREA                                     |     | Titular  |                                                                           |       |
| VANESSA SANT ANNA VILA VERDE                                |     | Titular  |                                                                           |       |

# Situação dos endereços disponíveis na tela de dados da parte:

A versão 8.28 do eproc passa a disponibilizar, nos dados da parte, a situação dos endereços vinculados à pessoa.

Basta clicar em cima do nome da parte que deseja consultar, na capa dos autos, para ter acesso a informação da situação dos endereços e também acesso ao novo botão "Imprimir Endereços".

| Consultar Pessoa        | Física         |                                  |                             |                                              |                                | 0                                       |
|-------------------------|----------------|----------------------------------|-----------------------------|----------------------------------------------|--------------------------------|-----------------------------------------|
|                         |                |                                  | Alterar Dados               | Pessoals Atualizar Dados da Receita Atualiza | r Contatos Consultar no (INMP) | Biometria Imprimir Endereços Enchar     |
| Nome: RAMON D           |                |                                  | Tipo Pessoa: Pessoa Fisica  |                                              | CPF:                           |                                         |
| Sexo: Data de Nas<br>M  | c.:            | Idade: Estado Civil:<br>Solteiro | Nacion<br>Brasile           | ilidade:<br>ira                              | Naturalidade:<br>Araranguá-SC  |                                         |
| Mão:                    |                | Pai:                             |                             |                                              | Profissão:                     | /                                       |
| Endereço Residencial:   |                |                                  | Balneári                    | Arroio do Silva - SC Inativo - Mudeu         | -se - 06/12/2021               |                                         |
| Data de Inclusão: 18/11 | /2021 15:23:58 |                                  |                             |                                              |                                |                                         |
| Data de Inclusão: 28/08 | 2020 16:55:38  |                                  |                             | Criciuma - SG Inativo - Mudou                | -se - 01/07/2022               |                                         |
| Endereço Residencial:   |                |                                  | Criciúma - SC Inativo - Out | os Não conhecem - 17/08/2020                 |                                |                                         |
| Data de Inclusão: 04/08 | /2020 15:51:30 |                                  |                             |                                              |                                |                                         |
| Endereço Residencial:   |                |                                  | Balneário Arroio do         | Silva - SC Inativo - Mudou-se - 06/12/20     | 21                             |                                         |
| Data de Inclusão: 16/06 | /2020 14:48:43 |                                  |                             |                                              |                                |                                         |
| Contato(s):             |                |                                  |                             |                                              |                                |                                         |
|                         |                |                                  |                             |                                              |                                |                                         |
|                         |                |                                  |                             |                                              |                                |                                         |
| Currículo:              |                |                                  |                             |                                              |                                |                                         |
|                         |                |                                  |                             |                                              | U                              | sta de histórico de nomes (1 registro): |
| Nome                    |                | Quem Inc                         | fuiu                        | Data Inclusão                                | Quem Desativou                 | Data Desativação                        |
|                         |                |                                  | 22/01/2020                  | 1/51341                                      |                                |                                         |
|                         |                |                                  | Alterar Dados               | Pessoais (Aualizar Dados da Receita Atualiza | r Contatos Consultar no SNMP   | Biometria Imprimiz Endereços Eechar     |
|                         |                |                                  |                             |                                              |                                |                                         |

O sistema irá gerar um documento conforme este abaixo:

| Nome: RAMON              | CPF:                                                                         |
|--------------------------|------------------------------------------------------------------------------|
| Endereço<br>Residencial: | Brancas<br>Balneário Arroio do Silva - SC Inativo - Mudou-se -<br>06/12/2021 |
| Data de Inclusão:        | 18/11/2021 15:23:58                                                          |
| Endereço<br>Residencial: | Nossa Senhora da Salete - Criciúma - SC Inativo - Mudou-se - 01/07/2022      |
| Data de Inclusão:        | 28/08/2020 16:55:38                                                          |
| Endereço<br>Residencial: | Criciúma - SC Inativo - Outros Não conhecem - 17/08/2020                     |
| Data de Inclusão:        | 04/08/2020 15:51:30                                                          |
| Endereço<br>Residencial: | BRANCAS<br>Balneário Arroio do Silva - SC Inativo - Mudou-se -<br>06/12/2021 |
| Data de Inclusão:        | 16/06/2020 14:48:43                                                          |

## Relação de Bens do processo:

Inclusão da coluna Localização, na relação de bens apreendidos cadastrados em cada processo.

| Bens Apreendidos (2)                                                             |                      |              |            |                     |                |              |                           |  |  |  |  |
|----------------------------------------------------------------------------------|----------------------|--------------|------------|---------------------|----------------|--------------|---------------------------|--|--|--|--|
| News [Imprime GCode; Transferines de Bers; Desativan Bers; Voltar                |                      |              |            |                     |                |              |                           |  |  |  |  |
| Nº do Processo                                                                   | uação: 🖸 MOVIMENTO   |              |            |                     |                |              |                           |  |  |  |  |
| Órgão Aulgador: 🔤 Jul                                                            | 2(8):                |              |            |                     |                |              |                           |  |  |  |  |
| Competência: Il Juizado Especial Criminal Classe da ação II TERMO CIRCUNSTANCIAL | 00                   |              |            |                     |                |              |                           |  |  |  |  |
| Localizator                                                                      |                      |              |            |                     |                |              |                           |  |  |  |  |
|                                                                                  |                      |              |            |                     |                |              |                           |  |  |  |  |
| _                                                                                |                      |              |            |                     |                |              |                           |  |  |  |  |
| Ustar Inativos                                                                   |                      |              |            |                     |                |              |                           |  |  |  |  |
|                                                                                  |                      |              |            |                     |                |              |                           |  |  |  |  |
|                                                                                  |                      |              |            |                     | L              | ista de Bens | Apreendidos (1 registro): |  |  |  |  |
| Código Código Código Detalhes Descrição                                          | Localização          | C Destinação | C Situação | C Apreensão         | Status Remessa | Ativo?       | Ações                     |  |  |  |  |
| 127627332 Armas e acessórios Artesanal arma                                      | Secretaria do Foro - |              | APREENDIDO | 11/10/2022 08:00:00 |                | Sim          |                           |  |  |  |  |

### Relatório de bens apreendidos - Incluir uma coluna com a Situação do processo:

Na versão 8.28 do eproc, no Relatório de Bens Apreendidos, foi incluída coluna e critério de exibição "Situação Processo":

| R                     | elatório de Bens                                                                                 | s Apreendi                                     | dos                                                      |                         |                                                             |                                                                                                    |                                                                                                |                                                                          |      |              |               |                                                                                         |                      |                                | 0                                                    |
|-----------------------|--------------------------------------------------------------------------------------------------|------------------------------------------------|----------------------------------------------------------|-------------------------|-------------------------------------------------------------|----------------------------------------------------------------------------------------------------|------------------------------------------------------------------------------------------------|--------------------------------------------------------------------------|------|--------------|---------------|-----------------------------------------------------------------------------------------|----------------------|--------------------------------|------------------------------------------------------|
| Criti<br>- Or<br>Abri | irlos de pesquisa utilizados:<br>gão: Juizo da 1ª Vara Criminal<br>r os processos selecionados e | da Comarca de Pall<br>m abasilanelas           | noça ou Jaizo da 1ª V                                    | lara Criminal da        | Comarca de P                                                | alhopa []                                                                                                    | <b>.</b> ⊧. H                                                                                  |                                                                          |      |              |               |                                                                                         |                      | Consultar De                   | rar Planilha ] [jiwa Pengusa ] [jiutar]              |
| Z                     | * Nº Processo                                                                                    | <ul> <li>Situação</li> <li>Processo</li> </ul> | Juizo                                                    | Código                  | • Data<br>• Cadastro                                        | Ç Descrição                                                                                                    |                                                                                                | tipo Bem                                                                 | Fase | Data<br>Fase | Tempo<br>Fase | : Apreensão                                                                             | Cestinação           | Lista de Bens Apre<br>Situação | endidos (4507 registros - 1 a 25)                    |
|                       | 5007712-74 2020 8 24 0045                                                                        | MOVIMENTO-<br>AGUARDA<br>DESPACHO              | Juizo da 1º Vara<br>Criminal da<br>Comarca de<br>Palhoça | 244388575               | 23/06/2020<br>17:54:01                                      |                                                                                                    |                                                                                                | Objetos Pessoais ou<br>Domésticos                                        |      |              |               | 29 anos, 4<br>meses e 2 días                                                            | Restituição          | APREENDIDO                     | MINISTÉRIO PÚBLICO<br>DO ESTADO DE<br>SANTA CATARINA |
|                       | 5018014-31 2021 8 24 0045                                                                        | MOVIMENTO                                      | Jaizo da 1º Vara<br>Criminal da<br>Comarca de<br>Palhoça | 2167365734              | 03/03/2022<br>15:50:59                                      |                                                                                                    |                                                                                                | Veículos Automotores                                                     |      |              |               | 11 anos, 8<br>meses e 1 dia                                                             | Ag<br>Prescrição     | APREENDIDO                     | 1ª Vara Criminal da<br>Comarca de Palhoça            |
|                       | 0006541-41.2010.0.24.0045                                                                        | MOVIMENTO                                      | Juizo da 1º Vara<br>Criminal da<br>Comarca de<br>Palhoça | 988256718               | 13/08/2021<br>17:54:15                                      | Número de Controle: 2019001668 Situação: 0<br>DVD-R ret. ao LP 9101.19.00469. Local físico<br>01/07/2019 Cartório - Calxa 12 - Ordem 82 Q<br>Complemento: OF 383/2019/IGP, FL 125912 | Depositado Descrição:<br>o (data e descrição):<br>uantidade: 1<br>80                           | Computadores, acessórios,<br>insumos e outros produtos<br>de informática |      |              |               | 19 anos. 4<br>meses e 3 días                                                            |                      | APREENDIDO                     | 1ª Vara Criminal da<br>Comarca de Palhoça            |
| 8                     | rk os processos selecionado                                                                      | s.em abasjenetas                               |                                                          | Tipo de j<br>e 2<br>O f | paginação<br>15 processos p<br>10 processos<br>10 processos | v plgha<br>v plgha<br>or plgha                                                                                                    | Critério de Exbig<br>Shasção Pro<br>Códge<br>Desoição<br>Apreenião<br>Destinação<br>Destinação | i<br>do<br>cesso CD<br>Carga                                             |      |              |               | <ul> <li>Juízo</li> <li>Data C.</li> <li>Tipo</li> <li>Tempo</li> <li>Shuaçã</li> </ul> | adastro<br>Fase<br>o |                                |                                                      |

## Traslado de documentos entre processos com Segredo de Justiça (Nível 1):

A versão 8.28 passa a permitir a realização do traslado de documentos entre processos com sigilo Nível 1.

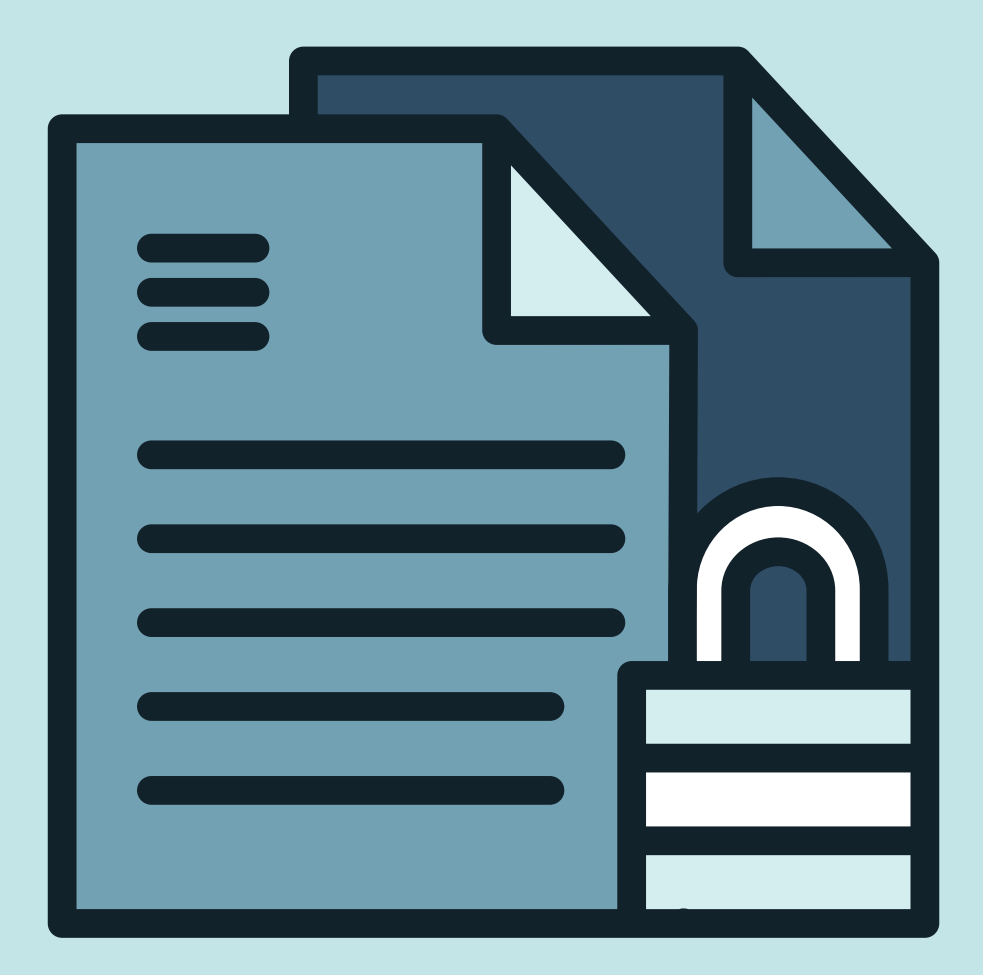

# Pesquisa de pessoas na tela de inclusão de destinatário de mandados:

É possível agora refinar a pesquisa por nome de pessoas, basta flegar em "Nome exato" ao lado do campo "Pesquisar pelo nome". Esta melhoria evita que a consulta retorne muitos registros, inviabilizando a pesquisa.

| Buscar         | Pessoas                                                       |                            |                        |   |                    |                      | Cgrautar 198                                      |
|----------------|---------------------------------------------------------------|----------------------------|------------------------|---|--------------------|----------------------|---------------------------------------------------|
| Tipo Desso     |                                                               | CDE-                       | Desson Fisica som CDE- |   | Outros Documentos: |                      |                                                   |
| Pessoa Fis     | sica 🗸                                                        | (D).                       |                        | × | Escolha o Tipo     | ~                    |                                                   |
|                |                                                               |                            |                        |   |                    |                      |                                                   |
| esquisar       | pelo nome:                                                    |                            |                        |   |                    |                      |                                                   |
| Paulo Reis     |                                                               |                            |                        |   |                    | Nome exato           |                                                   |
|                |                                                               |                            |                        |   |                    |                      | Consultar 3                                       |
| Juscar         | Pessoas                                                       |                            |                        |   |                    |                      |                                                   |
| ipo Pesso      | NB:                                                           | CPF:                       | Pessoa Física sem CPF: |   | Outros Documentos: |                      |                                                   |
| Pessoa Fi      | sica 👻                                                        |                            |                        | ~ | Escolha o Tipo     | · /                  |                                                   |
| esquisar       | pelo nome:                                                    |                            |                        |   |                    |                      |                                                   |
|                |                                                               |                            |                        |   |                    | Nome exato           |                                                   |
|                |                                                               |                            |                        |   |                    |                      |                                                   |
|                |                                                               |                            |                        |   |                    | Lista                | to Pacenae (A raniet                              |
| F / CNPJ       | Nome / Razão Social                                           | Pessoa                     | Endereços              |   |                    | Lista<br>Inf. Extras | de Pessoas (4 regist<br>Açõe                      |
| F / CNPJ       | Nome / Razão Social<br>PAULO REIS                             | Pessoa<br>Física           | Endereços              |   |                    | Lista<br>Inf. Extras | de Pessoas (4 regist<br>Açõe<br>Inclu             |
| F / CNPJ<br>9- | Nome / Razão Social<br>PAULO REIS<br>PAULO REIS               | Pessoa<br>Física<br>Física | Endereços              |   |                    | Lista<br>Inf. Extras | de Pessoas (4 regist<br>Açõe<br>Inclui            |
| F / CNPJ<br>B- | Nome / Razão Social<br>PAULO REIS<br>PAULO REIS<br>PAULO REIS | Pessoa<br>Física<br>Física | Endereços              |   |                    | Lista<br>Inf. Extras | de Pessoas (4 registi<br>Açõe<br>Inclui<br>Inclui |

### **BNMP:**

Possibilidade de cadastrar novo RJI para a parte quando o RJI atual estiver desativado ou for inexistente no BNMP/CNJ.

| Consulta d                                                                                                    | e Pessoa no BNMP                                                                                                    |                                                                                                    | 0                                                                                                    |
|----------------------------------------------------------------------------------------------------|----------------------------------------------------------------------------------------------------|----------------------------------------------------------------------------------------------------|----------------------------------------------------------------------------------------------------|
| Nome: M                                                                                                    | CPF: 8                                                                                                    | RJI:                                                                                                    | Fechar                                                                                                    |
| Data de Nascim                                                                                                    | ento: 30/11/1989 Nacionalidade: Brasile                                                                                                    | eira Sexo: M                                                                                                    |                                                                                                    |
| Mäe: L                                                                                                    |                                                                                                    |                                                                                                    |                                                                                                    |
| Pal: IRACI                                                                                                    |                                                                                                    |                                                                                                    |                                                                                                    |
| and a barrier of the                                                                                                    |                                                                                                    |                                                                                                    |                                                                                                    |
| Cadastrar novo i                                                                                                    |                                                                                                    |                                                                                                    |                                                                                                    |
| ATENÇÃO!!!                                                                                                    | O RJI associado à esta pessoa no Eprocini<br>escole ou codestre um povo R II                                                                                                    | ão foi encontrado na consulta realizada ao BNMP. Verifique se est                                                                                                    | e RJI realmente pertence a esta pessoa. Se                                                                                             |
| necessario, a                                                                                                    | ssocie ou cauastre un novo kol.                                                                                                    |                                                                                                    |                                                                                                    |
| Nenhuma pe                                                                                                    | ssoa encontrada no BNMP.                                                                                                    |                                                                                                    |                                                                                                    |
|                                                                                                    |                                                                                                    |                                                                                                    |                                                                                                    |
|                                                                                                    |                                                                                                    |                                                                                                    |                                                                                                    |
|                                                                                                    |                                                                                                    |                                                                                                    |                                                                                                    |
|                                                                                                    |                                                                                                    |                                                                                                    |                                                                                                    |
| eproc1gsrvdev                                                                                                    | 01.tjsc.jus.br/testes/controlador.php?acao=pr                                                                                                    | rocesso_selecionar#_processo=00035148220198240023&acao_orig                                                                                                    | eem=minuta_area_trabalho&hash=e8f0c0 🗣 🍳                                                                                               |
| eproc1gsrvdev                                                                                                    | r01.tjsc.jus.br/testes/controlador.php?acao=pr<br>rocEconomiaCursos   >                                                                                                    | rocesso_selecionar#_processo=00035148220198240023&acao_orig<br>eproc1gsrvdev01.tjsc.jus.br diz                                                                                                | jem=minuta_area_trabalho&khash=e8f0c0 ⊶ ℚ<br>Telefones ③ Cons E-mail ⓒ Google 📙 Leis                                                   |
| eproc1gsrvdev<br>ontrole Ponto _ Ep                                                                                                  | 01.tjsc.jus.br/testes/controlador.php?acao=pr<br>roc 🚺 Economia 🛄 Cursos 🚺 TJSC 🚺                                                                                                    | eproc1gsrvdev01.tjsc.jus.br diz<br>Pessoa cadastrada no BNMP e RJI (22037108409) foi associado com<br>pessoa no eproc                                                                         | jem=minuta_area_trabalho&khash=e8f0c0 🗣 Q<br>Telefones 🎯 Cons E-mail G Google 📙 Leis<br>🏫 🔛 🛯 Aff de processo                          |
| eproc1gsrvdev<br>ontrole Ponto _ Ep<br>FNIS02CR / CHIEFE                                                                             | 01.tjsc.jus.br/testes/controlador.php?acao=pr<br>roc _ Economia _ Cursos  > TJSC  ><br>DE +<br>a Física                                                                                                    | eproc1gsrvdev01.tjsc.jus.br diz<br>Pessoa cadastrada no 8NMP e RJI (22037108409) foi associado com<br>pessoa no eproc                                                                         | jem=minuta_area_trabalho&hash=e8f0c0 🗣 Q<br>Telefones 🎯 Cons E-mail G Google 🗌 Leis                                                    |
| eproc1gsrvdev<br>ontrole Ponto _ Ep<br>FNS020R7.CHEFE<br>sultar Pesso<br>Consulta                                                    | 01.tjsc.jus.br/testes/controlador.php?acao=pr<br>roc Difeconomia Difursos DifUSC Dife<br>Dife<br>a Física<br>a de Pessoa no BNMP                                                                                                    | eproc1gsrvdev01.tjsc.jus.br diz<br>Pessoa cadastrada no 8NMP e RJI (22037108409) foi associado com<br>pessoa no eproc                                                                         | jem = minuta_area_trabalho&khash=e8f0c0 • Q<br>Telefones ③ Cons E-mail ⓒ Google ]. Leis                                                |
| eproc1gsrvdev<br>ontrole Ponto _ Ep<br>FNIS020R7:CHIEFE<br>Sultar Pesso<br>Consulta                                                  | 01.tjsc.jus.br/testes/controlador.php?acao=pr<br>roc CEconomia Cursos DTSC DE<br>ECONOMIA CUrsos DTSC DE<br>EFISICA<br>a de Pessoa no BNMP<br>Cadastrar pessoa no BN                                                                                                    | eproc1gsrvdev01.tjsc.jus.br diz<br>Pessoa cadastrada no 8NMP e RJI (22037108409) foi associado com<br>pessoa no eproc<br>OK                                                                   | jem = minuta_area_trabalho&khash=e8f0c0 • Q<br>Telefones ③ Cons E-mail ④ Google J. Leis<br>AP de protocoso                             |
| eproc1gsrvdev<br>ontrole Ponto <u> </u>                                                                                              | 01.tjsc.jus.br/testes/controlador.php?acao=pr<br>roc Economia Cursos D TJSC D<br>DF +<br>a Física<br>a de Pessoa no BNMP<br>Cadastrar pessoa no BN                                                                                                    | rocesso_selecionar&rum_processo=00035148220198240023&acao_orig<br>eproc1gsrvdev01.tjsc.jus.br diz<br>Pessoa cadastrada no 8NMP e RJI (22037108409) foi associado com<br>pessoa no eproc<br>OK | pem=minuta_area_trabalho&hash=e8f0c0 • Q<br>Telefones ③ Cons E-mail G Google . Leis<br>AP te processo                                  |
| eproc1gsrvdev<br>ontrole Ponto Ep<br>FNIS02OR / CHEFE<br>Sultar Pesso<br>Consulta<br>Nome: N<br>Data de Nas                          | 01.tjsc.jus.br/testes/controlador.php?acao=pr<br>roc Economia Cursos D TJSC D<br>DE +<br>a FÍSICa<br>a de Pessoa no BNMP<br>Cadastrar pessoa no BN<br>Login no BNMP                                                                                                    | eproc1gsrvdev01.tjsc.jus.br diz<br>Pessoa cadastrada no 8NMP e RJI (22037108409) foi associado com<br>pessoa no eproc<br>OK<br>Sentha no BNMP                                                 | pem = minuta_area_trabalho&khash=e8f0c0 • Q<br>Telefones ③ Cons E-mail ⓒ Google ]. Leis<br>AP de processo                              |
| eproc1gsrvdev<br>ontrole Ponto Ep<br>FNS02CR 2-CHEFE<br>Sultar Pesso<br>Consulta<br>Nome: N<br>Data de Nas<br>Mãe: L                 | 01.tjsc.jus.br/testes/controlador.php?acao=pr<br>roc Economia Cursos D TJSC D<br>DF +<br>a Física<br>a de Pessoa no BNMP<br>Cadastrar pessoa no BN<br>Login no BNMP<br>10                                                                                                    | eproc1gsrvdev01.tjsc.jus.br diz<br>Pessoa cadastrada no 8NMP e RJI (22037108409) foi associado com<br>pessoa no eproc<br>CK<br>Serifia no BNMP                                                | eem = minuta_area_trabalho&hash=e8f0c0 • Q<br>Telefones ③ Cons E-mail G Google L Leis<br>AP telefones<br>AP de processo                |
| eproc1gsrvdev<br>ontrole Ponto Ep<br>FNIS020R7/CHEFE<br>Sultar Pesso<br>Consulta<br>Nome: N<br>Data de Nas<br>Mãe: L                 | 01.tjsc.jus.br/testes/controlador.php?acao=pr<br>roc Economia Cursos D TJSC D<br>EFSICA<br>a FÍSICA<br>Cadastrar pessoa no BNMP<br>Login no BNMP<br>IQ                                                                                                    | eproc1gsrvdev01.tjsc.jus.br diz<br>Pessoa cadastrada no 8NMP e RJI (22037108409) foi associado com<br>pessoa no eproc<br>OK<br>Sertha no BNMP                                                 | eem = minuta_area_trabalho&khash=e8f0c0 • Q<br>Telefones ③ Cons E-mail ⓒ Google ], Leis                                                |
| eproc1gsrvdev<br>ontrole Ponto Ep<br>ENISO2CR 7 CHEFE<br>Sultar Pesso<br>Consulta<br>Nome: N<br>Data de Nas<br>Mãe: L<br>E<br>Par: 1 | 01.tjsc.jus.br/testes/controlador.php?acao=pr<br>roc Economia Cursos D TJSC D<br>DF +<br>a Física<br>a de Pessoa no BNMP<br>Cadastrar pessoa no BN<br>Login no BNMP<br>10<br>Cadastrar novo RJI no BNMP                                                                                                    | eproc1gsrvdev01.tjsc.jus.br diz<br>Pessoa cadastrada no 8NMP e RJI (22037108409) foi associado com<br>pessoa no eproc<br>CX<br>Seriha no BNMP<br>Seriha no BNMP                               | eem = minuta_area_trabalho&khash=e8f0c0 • Q<br>Telefones ③ Cons E-mail ⓒ Google ], Leis<br>Af Ee Processo<br>Af the processo<br>Fechar |
| eproc1gsrvdev<br>ontrole Ponto Ep<br>FNS02CR / CHEFE<br>Sultar Pesso<br>Consulta<br>Nome: N<br>Data de Nas<br>Mae: L<br>Pai: 1       | 01.tjsc.jus.br/testes/controlador.php?acao=pr roc Economia Cursos D TJSC D ECONOMIA Cursos D TJSC D ECONOMIA Cursos D TJSC D ECONOMIA CURSOS D TJSC D ECONOMIA D TJSC D ECONOMIA D TJSC D ECONOM | eproc1gsrvdev01.tjsc.jus.br diz<br>Pessoa cadastrada no 8NMP e RJI (22037108409) foi associado com<br>pessoa no eproc<br>CK<br>MMP<br>Seriha no BNMP<br>Seriha no BNMP<br>Seriha no BNMP      | eem = minuta_area_trabalho&khash=e8f0c0 • Q<br>Telefones ③ Cons E-mail ⓒ Google ], Leis                                                |

### Minutas - Desanexadas agora são exibidas na lista de minutas do Processo:

Agora quando é desativado o evento que contenha minuta o Status da minuta "anexada ao processo" passará para o Status "desanexada" conforme Figura 01, ficando disponível nos recursos da minuta a ação "anular minuta" conforme Figura 02. Após desanexar é possível também reanexar clicando no clips "enviar minuta para movimentação" conforme Figura 03 ou Anular definitivamente e minuta clicando no ícone "X", passando a ter o status "anulada" conforme figura 04.

| - 🖩 Minutas 🗈                                                      |                     |                |                      |                                        |                    |                                        |                      |
|--------------------------------------------------------------------|---------------------|----------------|----------------------|----------------------------------------|--------------------|----------------------------------------|----------------------|
| Minutas                                                            | Status              | • Data criação | Data anexação        | Criador/Editor                         | Assinante indicado | Agendamento                            | Recursos Disponíveis |
| CERTIDÃO (310033557711)                                            | Desanexada          | 11/11/2022     |                      | fernando fonseca /<br>fernando fonseca | thania             |                                        | 1 🗈 🔁 🗙 🖬            |
| Figura 1                                                           |                     |                |                      |                                        |                    |                                        |                      |
| Minutas 3     Minutas     CERTIDÃO (210033567/11)                  | Cosanexada          | Data criação   | * Data anexação<br>* | Criador/Editor                         | Assinante indica   | do Agendamento                         | Recursos Disponíveis |
| Figura 2                                                           |                     |                |                      |                                        |                    |                                        |                      |
| Evento         Data/Hora           192         11/11/2022 00:13:10 | Juntada de certidão |                | Descrição            |                                        | feman              | Jsuário<br>Jofonseca 📿 🛛 🖓 📿 🖓 📿 CERT1 | Documentos           |
| Figura 3                                                           |                     |                |                      |                                        |                    |                                        |                      |
| - ₩ Minutas 3                                                      |                     |                |                      |                                        |                    |                                        |                      |
| the Minutas                                                        | Status              | • Data criação | Data anexação        | Criador/Editor                         | Assinante indice   | ido Agendamento                        | Recursos Disponíveis |
| □ RCERTIDÃO (310033657711)                                         | Anulada             | 11/11/2022     |                      | femandofonseca /<br>femandofonseca     | thania             |                                        | 4 E 🍋                |
|                                                                    |                     |                |                      |                                        |                    |                                        |                      |

Figura 4

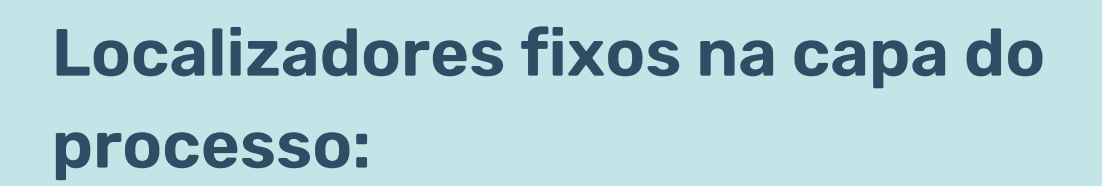

Agora na capa do processo os localizadores fixos são identificados com o ícone "Alfinete".

| Consi     | ulta Processual - Detalhes do Processo                                                                   |
|-----------|----------------------------------------------------------------------------------------------------|
| − Capa do | do Processo                                                                                              |
| Nº        | do Processo: 5021590-55.2021.8.24.0005 Data de autuação: 29/11/2021 16:02:48 Situação: 🗄 MOVIMENTO       |
| Órg       | gão Julgador: 🖹 Juízo da 2ª Vara Cível da Comarca de Balneário Camboriú Juiz(a): 🗐                       |
| Cor       | mpetência: 🖹 Civil - Consumidor Classe da ação: 🗐 Procedimento Comum Cível                               |
| Loc       | calizador: 🖹 AG. CONTRARRAZÕES 🤣 - CUSTAS-PEND 🖗 - DECURSO DE PRAZO 🖗 Iocalizador fixo teste 8.28 🖡 😪 () |

## Restringir acesso aos processos da vara no "Relatório de declinação de competência para outros tribunais":

A partir da versão 8.28 do sistema eproc, o Relatório de Declinação de Competência para outros Tribunais passa a exibir apenas os processos vinculados à Unidade solicitante. Como pode-se observar na tela abaixo, versão atual quando solicitado o relatório o sistema apresenta todos os processos declinados e recebidos por declinação de todas as comarcas do Estado de Santa Catarina:

|                                |                                 |                        |                     | 🟫 🔀 🛛 M <sup>a</sup> de processo |           |
|--------------------------------|---------------------------------|------------------------|---------------------|----------------------------------|-----------|
| Relatório de declinação de cor | npetência para outros tribunais |                        |                     |                                  |           |
| T Filtrar                      |                                 |                        |                     |                                  |           |
| 25 a resultados por página     |                                 |                        |                     | Anterior 1 _ 4 5                 | 6 _ 716 F |
| Número do processo origem      | Data da declinação              | Recebimento confirmado | Data de confirmação | Número do processo destino       |           |
| 00050694920118240045 7         | 03/06/2022 14:45:58             | Sim                    | 03/06/2022 17:41:51 | 50158554420224047200             |           |
| 00050634220118240045 🎢         | 03/06/2022 14:46:49             | Sim                    | 03/06/2022 17:47:22 | 50158571420224047200             |           |
| 00050711920118240045 🅕         | 03/06/2022 14:47:52             | Sim                    | 03/06/2022 15:03:37 | 50157844220224047200             |           |
| 00050425720118240045 🥕         | 03/06/2022 14:49:13             | Sim                    | 03/06/2022 15:10:47 | 50157921920224047203             |           |
| 00065415620098240045 🎵         | 03/06/2022 14:50:22             | Sim                    | 03/06/2022 15:32:56 | 50158017820224047203             |           |
| 00065380420098240045 🎵         | 03/04/2022 14:51:20             | Sim                    | 03/06/2022 16:05:53 | 50158087020224047200             |           |
| 00065371920098240045 🎢         | 03/06/2022 14:52:17             | Sim                    | 03/06/2022 17:06:36 | 50158407520224047200             |           |
| 00065346420098240045 🎢         | 03/06/2022 14:53:15             | Sim                    | 03/06/2022 18:00:55 | 50158640620224047203             |           |
| 00065344020048240045 7         | 03/06/2022 14:54:45             | 0im                    | 03/06/2022 16:02:52 | 50158060320224047203             |           |
| 00050738620118240045 🎵         | 03/06/2022 14:55:50             | Sim                    | 03/06/2022 17:12:11 | 50158433020224047203             |           |
| 00050731820138240045 🎵         | 03/06/2022 14:56:49             | Sim                    | 03/06/2022 16:46:51 | 50158338320224047200             |           |
| 00206547820108240045 🎢         | 03/06/2022 14:59:28             | Sim                    | 03/06/2022 17:23:06 | 50158468220224047200             |           |
| 00057776520128240045 🅕         | 63/06/2022 15:00:30             | Sim                    | 03/06/2022 17:28:51 | 50158502220224047200             |           |
| 00206028220108240045 🎢         | 03/06/2022 15:01:22             | Sim                    | 03/06/2022 16:13:38 | 50158164720224047200             |           |
| 00198440620108240045 🎢         | 03/06/2022 15:02:14             | Sim                    | 03/06/2022 16:50:39 | 50158355320224047200             |           |
| 00057793520128240045 🎵         | 63/06/2822 15:03:05             | Sim                    | 03/06/2022 16:41:14 | 50158311620224047203             |           |
| 00057810520128240045 🎢         | 03/06/2022 15:03:51             | Sim                    | 03/06/2022 17:05:26 | 50158399020224047200             |           |
| 50031327820224047204 🖌         | 03/06/2022 15:40:23             | Sim                    | 03/06/2022 15:40:23 | 50122942720228240020             |           |
| 50088464420214047204 🖌         | 03/06/2022 16:40:28             | Sim                    | 03/06/2022 16:40:28 | 50123072420228240023             |           |
| 50111424820214047204 🖌         | 03/06/2022 16:41:02             | Sim                    | 03/06/2022 16:41:02 | 50123081120228240829             |           |
| 50111364120214047204 🖌         | 03/06/2022 16:41:34             | Sim                    | 03/06/2022 16:41:34 | 50123099320228240023             |           |
| 50036916920214047204 🖌         | 03/06/2022 16:42:20             | Sim                    | 03/06/2022 16:42:20 | 50123107820228240020             |           |
| 50088526020214047204 🖌         | 03/06/2022 16:43:00             | Sim                    | 03/06/2022 16:43:00 | 50123116320228240020             |           |
| 50035513520214047204 🖌         | 03/06/2022 17:40.51             | Sm                     | 03/06/2022 17:40:51 | 50123384620228240020             |           |
| 50108168820214047204 🖌         | 03/06/2022 17:41:11             | Sm                     | 03/06/2022 17:41:11 | 50123393120228240020             |           |

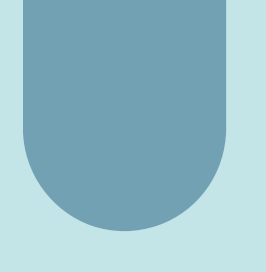

Ao passo que, na versão 8.28, com a mesma lotação e perfil, o "Relatório de Declinação de Competência para outros Tribunais" apresenta somente os processos declinados e recebidos de outros tribunais da Vara solicitante:

|       |                                                                                                    |                      |                       |                     |                            | MINIMUM             | T 🕹 Papana                                                                                                    |
|-------|----------------------------------------------------------------------------------------------------|----------------------|-----------------------|---------------------|----------------------------|---------------------|----------------------------------------------------------------------------------------------------|
| Relat | tório de declinação de                                                                                                    | e competência para   | a outros tribunais    |                     |                            |                     |                                                                                                    |
|       |                                                                                                    |                      |                       |                     |                            |                     |                                                                                                    |
| ¥ 100 |                                                                                                    |                      |                       |                     |                            |                     |                                                                                                    |
| 25 #  | resultation per página                                                                                                    |                      |                       |                     |                            |                     | Antariar                                                                                                    |
| 0.8   | Nimero do processo origem                                                                                                    | : Data da declinação | Ecoliments confirmado | Data de confirmação | Número do processo destino | Data último exento  | Útimo evento                                                                                                    |
| 5     | 80000779620228240002 🏓                                                                                                    | 20/06/2022 18:28:14  | See                   | 28/06/2022 18:13:51 | 50020586820224047210       | 06/06/2022 13 50 54 |                                                                                                    |
| 5     | 8003TWB4220198240002 🅕                                                                                                    | 22/06/2022 18:45:12  | Sim.                  | 24/06/2022 09:44:37 | 50120454020224047210       | 20/09/2022 17:14:35 | Jornala de Perição - Netec ao Eveno 200                                                                                                    |
| 5     | 00011004920228240002 >                                                                                                    | 28/06/2022 15:50:09  | Sm                    | 28/06/2022 15:56:12 | 50121158620224047210       | 90/06/2022 14:15:11 |                                                                                                    |
| 5     | 0000014120220240002 🏓                                                                                                    | 28/06/2022 15 52 51  | Des .                 | 28/06/2022 16 02 26 | 50021167120224047210       | 12/06/2022 22:07:07 | Confernada a intimação electónica - Refer, ao Duento 80                                                                                                    |
| 5     | 80001541520228240002 🅕                                                                                                    | 05/07/2022 15:21:31  | See                   | 05/07/2022 15:28:28 | 50069573920224547202       | 05/07/2022 15:28:28 | Balsa Definitiva - Declinada Competincia - Processo distribuido. Lacualdade de destino: DNAPECÓ/IC - Julio Substituto da 2º VF de Chapecó. Número: 50089379820224 |
| 0.5   | 808172229282224647210 🖌                                                                                                    | 11/07/2022 11:00:00  | Sin                   | 11/07/2022 11:03:00 | 50006443720228240002       | 15/09/2022 15:06:58 | Jurrada de Petição - Parlec ao Evento: 35                                                                                                    |
| 0.5   | 8008530420224047210 🖌                                                                                                    | 11/07/2022 19:00:44  | Sm                    | 11/07/2022 13:00:44 | 50006480720228240002       | 15/09/2022 09:05:58 | Juntada de Petição - Refer ao Evento: 50                                                                                                    |
| 0 5   | 00020454020224047210 🖌                                                                                                    | 11/07/2022 12:01:06  | Sm                    | 11/07/2022 12:01:06 | 50007484220198240002       | 20/09/2022 17:14:35 | Jurrada de Perição - Refer ao Eveno 200                                                                                                    |
| 0.5   | 80085736828224647210 🖌                                                                                                    | 14/07/2022 14:90:18  | Sm                    | 14/07/2022 14:30:18 | 50006625920228240002       | 20/09/2022 17:24:19 | Confirmada a intimação eletônica - Refer, ao Evento: 60                                                                                                    |
| 0 1   | 0042345420214047210 🖌                                                                                                    | 14/07/2022 15:01:40  | See                   | 14/07/2022 15 31:48 | 50004404020228240002       | 15/04/2022 18:57:59 | Jurnada de Petição - Refer, ao Evento: 52                                                                                                    |
| 0.5   | 00032689120214047210 🖌                                                                                                    | 14/07/2022 16:31:23  | Sm                    | 14/07/2022 16 91 23 | 50006686520228240002       | 15/04/2022 15:36:40 | Juntada de Petição - Refer, ao Evento: 66                                                                                                    |
| 0.5   | 80094527128224647210 🖌                                                                                                    | 14/07/2022 16:01:16  | Sm                    | 14/07/2022 16:01:16 | 50006651120228240002       | 30/06/2022 15:05:04 |                                                                                                    |
| 0.0   | 0008548620224047210 🖌                                                                                                    | 14/07/2022 16:01:00  | Sm                    | 14/07/2022 16:01:00 | 50100642820228240002       | 16/09/2022 17:38:58 | Jurrada de Petição - Refer, ao Evento: 52                                                                                                    |
| 0 5   | 00000384820004647210 🖌                                                                                                    | 19/07/2022 14:32:16  | Dim.                  | 18/07/2022 14:32 16 | 50000770420228240002       | 06/06/2022 13 50 54 |                                                                                                    |
| 0.5   | 80017729626224647210 🖌                                                                                                    | 14/07/2022 16:01:00  | Sm                    | 14/07/2022 16:01:00 | 50006867920228240002       | 16/09/2022 12:39:45 |                                                                                                    |
| 0.5   | 80000143820224047210 🖌                                                                                                    | 19/07/2022 16:00:53  | Sm                    | 14/07/2022 14:30:53 | 50004816420228240002       | 08/09/2022 13:54:38 |                                                                                                    |
| 0.5   | 0014324020224047210 🖌                                                                                                    | 16/07/2022 15:01:20  | Sm                    | 14/07/2022 15 01 20 | 50006781220228240002       | 06/04/2022 13 53 50 |                                                                                                    |
| 0.5   | 80021167120224047210 🖌                                                                                                    | 19/07/2022 19:02:24  | Sin .                 | 19/07/2022 19:02:24 | 50003014120228240002       | 12/09/2022 22:07:07 | Confirmada a intimação alandonica - Rafur, ao Evento: 80                                                                                                    |
| 0.5   | 80021158620224647210 🖌                                                                                                    | 14/07/2022 15:00:05  | Sin                   | 14/07/2022 15:30:35 | 50001004920228240002       | 30/06/2022 14 15 11 |                                                                                                    |
| 0.5   | 50002994820224647210 🖌                                                                                                    | 19/07/2022 16:01:18  | See.                  | 18/07/2022 16:01:18 | 50006799420228240002       | 16/08/2022 16:50:51 |                                                                                                    |
| 0.5   | 0000999325224647210 🖌                                                                                                    | 21/07/2022 13:30:46  | Sm                    | 21/07/2022 13 30.46 | 50006885620228240002       | 17/08/2022 19:31:57 |                                                                                                    |
| 0.5   | 80040540828214047210 🖌                                                                                                    | 27/07/2022 15:30:56  | See.                  | 27/07/2022 15:00:56 | 50007015520228240002       | 20/09/2022 08:14:37 | Jurrada de Petição - Refer, ao Evento: Sé                                                                                                    |
| 0.9   | 0029102920214047210 🖌                                                                                                    | 28/07/2022 13:30:40  | See.                  | 26/07/2022 13 30:40 | 50007002520228240002       | 16/08/2022 15:32:42 |                                                                                                    |
| 5     | 60010484120228240002 >                                                                                                    | 05/08/2022 15:00:38  | See.                  | 05/08/2022 15:06:51 | 50082053120224547202       | 25/08/2022 13 26 49 |                                                                                                    |
|       | 1000 Tot Total Total Tot | 08/08/2022 15:00:54  | Sm                    | 08/08/2022 15:00:54 | 50007258320228340002       | 01/09/2022 10:58:31 |                                                                                                    |

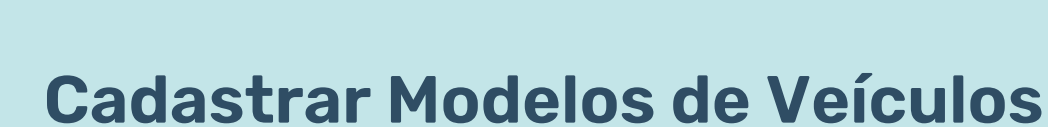

Observe que houve uma pequena alteração no layout da ferramenta "Cadastrar Modelos de Veículos" (sem alteração de ordem nos botões): menu> tabelas básicas>> cadastrar modelos de veículos:

| - total                                                                                                    | (resinveluminatio                          |   |
|----------------------------------------------------------------------------------------------------|--------------------------------------------|---|
| Velculori<br>Tabelas Básicas<br>Cadastrar Marcas de <mark>Jelculori</mark><br>Cadastrar Modeios de Jelculori | Modelos de Veículos                        | 3 |
| Cadastrar Modelos de veixulos                                                                                | Tipo de veículo Marca<br>Automóvel Todas V |   |
|                                                                                                    |                                            |   |

### Migração de tela: Tabelas básicas -Classe Prevento Judicial:

A versão 8.28 do eproc traz a tela de Tabelas Básicas - Classe Prevento Judicial com nova apresentação. Assim, pode-se observar a comparação entre a tela atual e em seguida a da versão 8.28:

#### Tela Atual:

| Pesquisar no Menu (Alt + m)           | lasse Preven                                         | nto Judicial                             |                                  |                                          |                  | 0                  |
|---------------------------------------|------------------------------------------------------|------------------------------------------|----------------------------------|------------------------------------------|------------------|--------------------|
| Menu Textual                          |                                                      |                                          |                                  |                                          | <b>0</b>         | -                  |
| Assinador Digital de Documentos       | eeo ludicial                                         |                                          |                                  | Competância Iudicia                      | <u>Consultar</u> | Impjimir Voltar    |
| Associar Assistente ao Advogado       | 330 00010101                                         |                                          |                                  |                                          | ur.              |                    |
| Audiência 🗸 Cla                       | sse Judicial                                         |                                          |                                  | Competência Judicia                      | al               |                    |
| Autoridade 🗸 🗸                        |                                                      |                                          |                                  | I                                        |                  |                    |
| Bens Apreendidos 🛛 👻                  |                                                      |                                          | 1 🗸 🕨                            | M                                        |                  |                    |
| Carregar Partes Ação Coletiva         |                                                      | ▲ Competência                            | Classe Judicial                  | <ul> <li>Competência</li> </ul>          | dicial (56969 re | gistros - 1 a 50): |
| CEJUSC Virtual                        | Abertura Registro e                                  | - Judićial                               | - Prevento                       | <ul> <li>Judičial Prevento</li> </ul>    | - Operação       | - Baixados         |
| Classificação de documentos 🛛 🗸       | Cumprimento de<br>Testamento                         | Civil - Provedoria e<br>Resíduos         | Tutela Antecipada<br>Antecedente | Civil - Provedoria e<br>Resíduos         | OR               | 60                 |
| Conciliações Virtuais 👻               | Abertura, Registro e<br>Cumprimento de               | Civil - Sucessões                        | Tutela Antecipada                | Civil - Sucessões                        | OR               | 60                 |
| Consulta Processual 👻                 | Testamento                                           |                                          | Antecedente                      | 000000000                                | UK               | 00                 |
| Contadoria Judicial Estadual 🗸        | Abertura, Registro e<br>Cumprimento de<br>Testamento | Civil - Sucessões<br>Menores e Incapazes | Tutela Antecipada<br>Antecedente | Civil - Sucessões<br>Menores e Incapazes | OR               | 60                 |
| Estatísticas - BI                     | Abertura, Registro e                                 | Civil - Provedoria e                     | Tutela Cautelar                  | Civil - Provedoria e                     |                  |                    |
| Execução Penal 👻                      | Cumprimento de<br>Testamento                         | Resíduos                                 | Antecedente                      | Resíduos                                 | OR               | 60                 |
| Ferramentas 👻 🕻                       | Abertura, Registro e<br>Cumprimento de               | Civil - Sucessões                        | Tutela Cautelar                  | Civil - Sucessões                        | OR               | 60                 |
| Formulários 👻                         | Testamento                                           |                                          | Antecedente                      |                                          |                  |                    |
| GC - Gestão de Custas Processuais 🛛 👻 | Cumprimento de<br>Testamento                         | Civil - Sucessões<br>Menores e Incapazes | Tutela Cautelar<br>Antecedente   | Civil - Sucessões<br>Menores e Incapazes | OR               | 60                 |

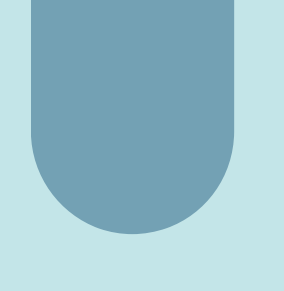

#### Tela Versão 8.28:

| Describer of Manu (Alt Las)           |      |                              |                                  | DESENVOLVIME                 | INTO                        |                                                           |                       |  |  |  |  |  |
|---------------------------------------|------|------------------------------|----------------------------------|------------------------------|-----------------------------|-----------------------------------------------------------|-----------------------|--|--|--|--|--|
| Menu Textual                          | Cla  | asse Prevento                | Judicial                         |                              |                             |                                                           |                       |  |  |  |  |  |
| Assinador Digital de Documentos       |      |                              |                                  |                              |                             | Consultar Imp                                             | rimir Voltar          |  |  |  |  |  |
| Associar Assistente ao Advogado       | Clas | se Judicial:                 |                                  | C                            | ompetência Judicial:        |                                                           |                       |  |  |  |  |  |
| Audiência 👻                           |      |                              |                                  |                              |                             |                                                           |                       |  |  |  |  |  |
| Autoridade 🗸 🗸                        | Olar | an Indiaial Demontor         |                                  |                              | enertinaia Indiaial Dramat  |                                                           |                       |  |  |  |  |  |
| Bens Apreendidos 🛛 👻                  | Clas | se Judicial Prevento:        |                                  |                              | ompetencia Judicial Prevent | 0:                                                        |                       |  |  |  |  |  |
| Cálculo Judicial 🛛 👻                  |      |                              |                                  |                              |                             |                                                           |                       |  |  |  |  |  |
| Carregar Partes Ação Coletiva         |      |                              |                                  | < 1 de 1140                  | - > >1                      |                                                           |                       |  |  |  |  |  |
| CEJUSC Virtual 🗸                      |      |                              |                                  |                              | Lista da Classa Dravasta J  | ulicial (E6070 res                                        | vietnes 1 e FO)       |  |  |  |  |  |
| Classificação de documentos 🛛 🗸 🔻     |      |                              |                                  |                              | Lista de Classe Prevento J  | ista de classe Prevento Sudiciai (36970 regisiros - 1 a 5 |                       |  |  |  |  |  |
| Conciliações Virtuais 🔹 👻             |      | Classe Judicial              | ▲ Competência                    | Classe Judicial     Prevento | ▲ Competência               | ‡ Operação                                                | ▲ Meses<br>▼ Baixados |  |  |  |  |  |
| Consulta Processual 🔹                 |      | Abertura Registro e          |                                  | Tereno                       |                             |                                                           | Duixados              |  |  |  |  |  |
| Contadoria Judicial Estadual 🔹 👻      |      | Cumprimento de               | Civil - Provedoria e<br>Resíduos | Tomada de Decis              | ao Civil - Provedoria       | OR                                                        | 60                    |  |  |  |  |  |
| Estatísticas - Bl                     |      | Testamento                   | nealouoa                         | Apoiaua                      | nesiduos                    |                                                           |                       |  |  |  |  |  |
| Execução Penal 🛛 👻                    |      | Abertura, Registro e         | Civil Sussesses                  | Tomada de Decis              | ião Civil Successãos        | OP                                                        | 60                    |  |  |  |  |  |
| Ferramentas 🔹 👻                       |      | Testamento                   | Civil - Sucessoes                | Civil - Sucessoes Apolada    |                             | UK                                                        | 00                    |  |  |  |  |  |
| Formulários 🗸 🗸                       |      | Abertura, Registro e         | Civil - Sucessões                |                              | Civil - Sucessões           |                                                           |                       |  |  |  |  |  |
| GC - Gestão de Custas Processuais 🛛 🔻 |      | Cumprimento de<br>Testamento | Menores e<br>Incapazes           | Apoiada<br>Apoiada           | Menores e<br>Incapazes      | OR                                                        | 60                    |  |  |  |  |  |

### Relatório Declinação de Competência para Outros Tribunais" - Devolução em Bloco:

No relatório "Declinação de Competência para Outros Tribunais", ao selecionar processos na lista do relatório é exibida a opção de devolução:

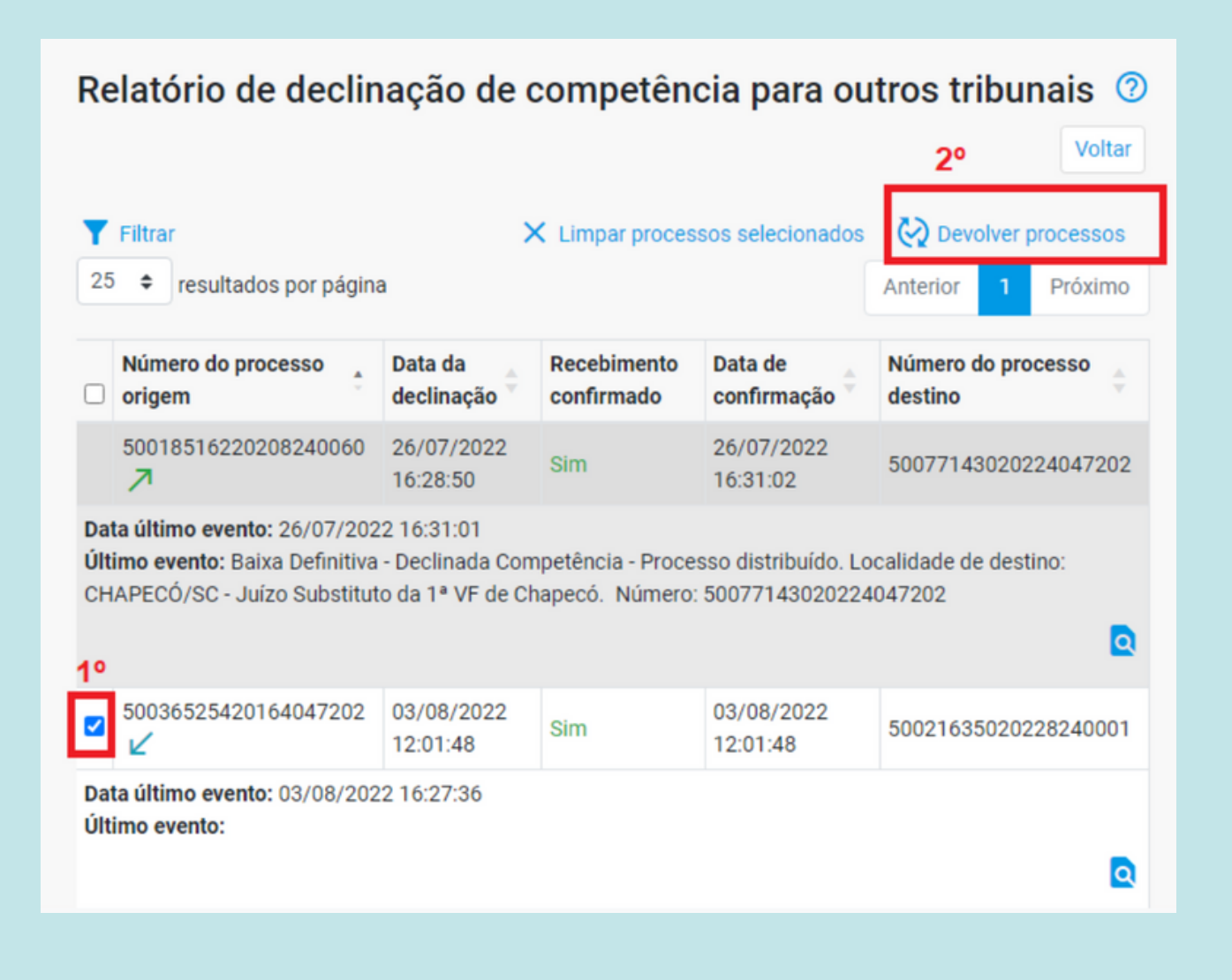

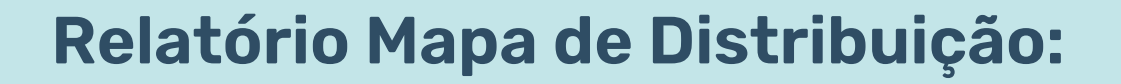

Para o perfil Administrador, a tela do Mapa da Distribuição passa a conter um campo de pesquisa do "Juízo", permitindo filtrar informações. Houve uma pequena alteração no layout das opções da funcionalidade "exportar".

| ADMINISTRADOF      | 00                                                                              |                    |                     | ÷ E          | Nº de processo      |              | ۹ 8     |
|--------------------|---------------------------------------------------------------------------------|--------------------|---------------------|--------------|---------------------|--------------|---------|
| u (Alt + m)        | Mapa de Distribuição                                                            | DESERVICINGENTO    |                     |              |                     |              | 0       |
| e Documentos       |                                                                                 |                    |                     |              | Consultar Limper    | 🛓 Exportar • | Voltar  |
| e ao Advogado      | . Alar                                                                          |                    |                     |              |                     |              |         |
|                    | Pesquisar                                                                       |                    |                     |              |                     |              |         |
|                    | Tipo Exibir Inativos                                                            |                    |                     |              |                     |              |         |
| ão Coletiva        | O Por Classe                                                                    |                    |                     |              |                     |              |         |
| -<br>oumentos      | 25   resultados por página                                                      |                    |                     | Anter        | ior 1 2 3 4 5       | 26           | Peóximo |
| is -               | Órgão                                                                           | Quantidade Efetiva | Quantidade Controle | û Peso (%) û | Recebe Distribuição | C Ativo C    | Ações   |
| al -               | Juizo do CEJUSC - Florianópolis                                                 | 0                  | 0.00000             | 1.00000      | Não                 | Sim          | Q       |
| Estadual -         | 1º Juizo da Vara Regional Virtual de Audiência de Custódia - Araranguá          | 0                  | 72.00000            | 1.00000      | Sim                 | Sim          | ۹       |
| -                  | 2º Juízo da Vara Regional Virtual de Audiência de Custódia - Araranguá          | 0                  | 71.00000            | 1.00000      | Sim                 | Sim          | ۹       |
| •                  | 1º Julzo da Vara Regional Virtual de Audiência de Custódia - Balneário Camboriú | 0                  | 41.00000            | 1.00000      | Sim                 | Sim          | ۹       |
| stas Processuais 🔹 | 1º Juizo da Vara Regional Virtual de Audiência de Custódia - Blumenau           | 0                  | 14.00000            | 1.00000      | Sim                 | Sim          | ۹       |
| Procuradoria -     | 2º Juízo da Vara Regional Virtual de Audiência de Custódia - Elumenau           | 0                  | 0.00000             | 1.00000      | Sim                 | Sim          | ۹       |
| Sociedade de       | 3º Juizo da Vara Regional Virtual de Audiência de Custódia - Blumenau           | 0                  | 0.00000             | 1.00000      | Sim                 | Sim          | ۹       |
| Unidade Externa 🔹  | 4º Juizo da Vara Regional Virtual de Audiência de Custódia - Blumenau           | 0                  | 0.00000             | 1.00000      | Sim                 | Sim          | ۹       |
| adores .           | 1º Julzo da Vara Regional Virtual de Audiência de Custódia - Caçador            | 0                  | 0.00000             | 1.00000      | Sim                 | Sim          | ۹       |
| Entidades -        | 1º Juizo da Vara Regional Virtual de Audiência de Custódia - Chapecó            | 0                  | 8.00000             | 1.00000      | Sim                 | Sim          | ۹       |
| Escritório de      | 1º Julzo da Vara Regional Virtual de Audiência de Custódia - Concórdia          | 0                  | 5.00000             | 1.00000      | Sim                 | Sim          | ۹       |
| Feriados e         | 2º Juizo da Vara Regional Virtual de Audiência de Custódia - Concórdia          | 0                  | 5.00000             | 1.00000      | Sim                 | Sim          | Q       |
| Migração -         | 1º Julzo da Vara Regional Virtual de Audiência de Custódia - Criciúma           | 0                  | 25.00000            | 1.00000      | Sim                 | Sim          | Q       |

| SC ADMINISTRADOR DO       | •                               |                                                               |           | Nº de processo     | ۹                        |
|---------------------------|---------------------------------|---------------------------------------------------------------|-----------|--------------------|--------------------------|
| /enu (Alt + m)            | Mapa de Distribuição            | 9636NV                                                        | LUNIMENTO | Consultar Limoar   | ⑦<br>≜ Exporter • Voltar |
| nte ao Advogado<br>•<br>• | Juizo                           | ites do Trabalho e Registros Públicos da Comarca de Palhoça 🗴 | Pesquisar |                    |                          |
| os 👻 👻<br>Aplio Coletiva  | Tipo<br>© Ceral<br>○ Por Classe | Exibir Inativos                                               |           |                    |                          |
| +<br>documentos +         | 25   resultados por página      |                                                               |           | Anterior 1 2 3 4 5 |                          |

|                                 | •                                                                                                    |                     |                     | nº de processo                 | ۹                     | θ   |
|---------------------------------|----------------------------------------------------------------------------------------------------|---------------------|---------------------|--------------------------------|-----------------------|-----|
| Pesquisar no Menu (Alt + m)     |                                                                                                    | DESENVOLVIMENTO     |                     |                                |                       |     |
| Menu Textual                    | Mapa de Distribuição                                                                                  |                     |                     |                                |                       | 0   |
| Assinador Digital de Documentos |                                                                                                    |                     |                     | Consultar Lim                  | par Exportar Volt     | tor |
| Associar Assistente ao Advogado |                                                                                                    |                     |                     |                                | Copy                  |     |
| Audiência 👻                     | osiut                                                                                                 |                     |                     |                                | Excel                 |     |
| Autoridade 👻                    | PAC01FP01 - Juízo da Vara da Fazenda Pública, Acidentes do Trabalho e Registros Públicos da Comarca d | Palhoça x Pesquisar |                     |                                | CSV                   |     |
| Bens Apreendidos 🛛 👻            | Tino Exibir Instituos                                                                                 |                     |                     |                                | PDF                   |     |
| Célculo Judicial 👻              | O Geral                                                                                               |                     |                     |                                |                       |     |
| Carregar Partes Ação Coletiva   | O Por Classe                                                                                          |                     |                     |                                |                       |     |
| CEJUSC Virtual 👻                | 25 • resultados por página                                                                            |                     |                     |                                | Anterior 1 Próxin     | 10  |
| Classificação de documentos 🛛 👻 |                                                                                                    |                     |                     |                                |                       | -   |
| Conciliações Virtuais 👻         | Órgão                                                                                                 | Quantidade Efetiva  | Quantidade Controle | Peso (%) 🔅 Recebe Distribuição | SQA © ovitA ©         | ões |
| Consulta Processual 👻           | Juízo da Vara da Fazenda Pública, Acidentes do Trabalho e Registros Públicos da Comarca de Palhoça    | 6469                | 194.00000           | 1.00000 Sim                    | Sim Q                 |     |
| Contadoria Judicial Estadual 🔫  |                                                                                                    |                     |                     |                                | _                     |     |
| Estatísticas - Bl               | Mostrando de 1 até 1 de 1 registros                                                                   |                     |                     |                                | Anterior 1 Próxim     | 40  |
| Execução Penal 👻                |                                                                                                    |                     |                     |                                |                       |     |
| Ferramentas 👻                   |                                                                                                    |                     |                     |                                | tonsultar Limpar Vois | lar |

| sc        | ADMINISTRADOR DO |                                                                                                    |        |                    |   |                     |     | <b>f</b> | 1 | Nº de processo      |           |            | ۹ 8     |
|-----------|------------------|----------------------------------------------------------------------------------------------------|--------|--------------------|---|---------------------|-----|----------|---|---------------------|-----------|------------|---------|
| Menu (    | (Alt + m)        |                                                                                                    |        | DESENVOLVIMENTO    |   |                     |     |          |   |                     |           |            |         |
|           |                  | Mapa de Distribuição                                                                               |        |                    |   |                     |     |          |   |                     |           |            | 0       |
| tal de D  | ocumentos        |                                                                                                    |        |                    |   |                     |     |          |   | Consultar Lim       | ipar :    | Exportar • | Voltar  |
| tente a   | o Advogado       |                                                                                                    |        |                    |   |                     |     |          |   |                     |           |            |         |
|           | •                | Julzo                                                                                              |        |                    |   |                     |     |          |   |                     |           |            |         |
|           | -                | PAC01FP01 - Juízo da Vara da Fazenda Pública, Acidentes do Trabalho e Registros Públicos da Comarc | a de P | alhoça x Pesquisar |   |                     |     |          |   |                     |           |            |         |
| dos       | -                |                                                                                                    |        |                    |   |                     |     |          |   |                     |           |            |         |
| 1         | -                | Geral                                                                                              |        |                    |   |                     |     |          |   |                     |           |            |         |
| s Ação    | Coletiva         | O Por Classe                                                                                       |        |                    |   |                     |     |          |   |                     |           |            |         |
|           | •                |                                                                                                    |        |                    |   |                     |     |          |   |                     |           |            |         |
| de docu   | mentos 👻         | 23 • resultados por página                                                                         |        |                    |   |                     |     |          |   |                     | Anter     | ior 1      | Próximo |
| irtuais   | •                | Órgão                                                                                              |        | Quantidade Efetiva | ÷ | Quantidade Controle | Pe  | so (%)   |   | Recebe Distribuição |           | Ativo      | Ações   |
| ssual     | -                | Juízo da Vara da Fazenda Pública. Acidentes do Trabalho e Registros Públicos da Comarca de Palhoca |        | 6469               |   | 194.00000           | 1.0 | 00000    |   | Sim                 |           | Sim        | Q       |
| dicial Er | stadual 👻        |                                                                                                    |        |                    | _ |                     | -   |          | - |                     |           | Visualizar | Log     |
|           |                  | Mostrando de 1 até 1 de 1 registros                                                                |        |                    |   |                     |     |          |   |                     | Anter     | ior 1      | Próximo |
| al        | -                |                                                                                                    |        |                    |   |                     |     |          |   |                     |           |            |         |
|           | -                |                                                                                                    |        |                    |   |                     |     |          |   |                     | Consultar | Limpar     | Voltar  |
|           |                  |                                                                                                    |        |                    |   |                     |     |          |   |                     |           |            |         |

| Mapa d       | e Distribuição                                                                                                    |                  |                     | 0                   |
|--------------|----------------------------------------------------------------------------------------------------|------------------|---------------------|---------------------|
|              |                                                                                                    |                  | Consultar Limpar    | 🚊 Exportar • Voltar |
| Juizo        |                                                                                                    |                  |                     |                     |
| PAC01FP0     | 1 - Juizo da Vara da Fazenda Pública, Acidentes do Trabalho e Registros Públicos da Comarca de Pathoça 🗴 🦳 Pesquissi |                  |                     |                     |
| Тіро         | Exibir Instivos                                                                                                    |                  |                     |                     |
| O Geral      | Log Mapa de Distribuição - Juízo da Vara da Fazenda Pública, Acidentes do Trabalho e Registros Públicos d            | la Comarca 🛛 ×   |                     |                     |
| 25 ¢ ret     | de Palhoça                                                                                                    |                  |                     | nterior 1 Próximo   |
| Óraio.       |                                                                                                    | 👲 Exportar 🕶     | Pacaba Distribuicão | · Ativo · Anies     |
| Juizo da Var | 25 • resultados por página                                                                                           | Anterior Próximo | Sim                 | sim Q               |
| Mostrando d  | Quantidade Efetiva 💠 Quantidade Controle 🄶 Peso (%) 💠 Recebe Distribuição 💠 Data de Inclusão 💠 Motivo d              | la Alteração 🔅   |                     | Interior 1 Próximo  |
| incestance o | Nenhum registro encontrado                                                                                           |                  |                     |                     |
|              | Mostrando 0 até 0 de 0 registros                                                                                     | Anterior Próximo | Cons                | ultar Limpar Voltar |
|              |                                                                                                    | _                |                     |                     |
|              |                                                                                                    | Fechar           |                     |                     |
|              |                                                                                                    |                  |                     |                     |

Log Mapa de Distribuição - Juízo da Vara da Fazenda Pública, Acidentes do Trabalho e Registros Públicos da Comarca de Palhoça

|                                 |                     |          |      |                       |   |                  |                   | 👱 Exportar 👻 |
|---------------------------------|---------------------|----------|------|-----------------------|---|------------------|-------------------|--------------|
| 25 🗢 resultados por págin       | a                   |          |      |                       |   |                  | Anterior          | Сору         |
| Quantidade Efetiva              | Quantidade Controle | Peso (%) | Å    | Recebe Distribuição   | ÷ | Data de Inclusão | Motivo da Alteraç | Excel        |
|                                 |                     | Ner      | nhum | n registro encontrado |   |                  |                   | CSV          |
| Mostrando 0 até 0 de 0 registro | os                  |          |      |                       |   |                  | Anterior          | PDF          |

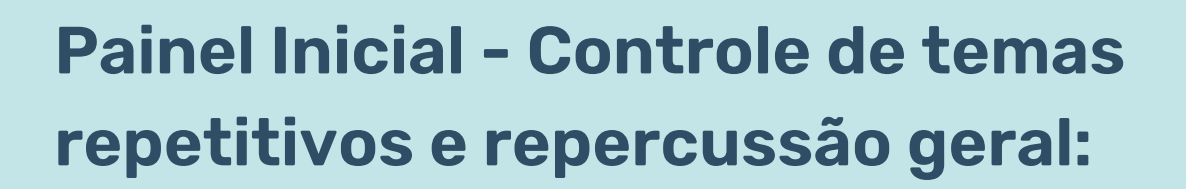

Foi implementado melhorias no painel inicial, sendo que o eproc passa a exibir as seguintes informações:

- Processos suspensos com acórdão publicado;
- Processos suspensos com trânsito em julgado.

| Descrição                                                             | Quantidade      |
|-----------------------------------------------------------------------|-----------------|
| IRDR/IAC atualizados nos últimos 10 dias                              | <del>4,</del> 1 |
| Repercussão Geral / Repetitivos / TNU atualizados nos últimos 10 dias | 4,5             |
| Processos suspensos com acórdão publicado                             | 4, 11           |
| Processos suspensos com trânsito em julgado                           | 477             |

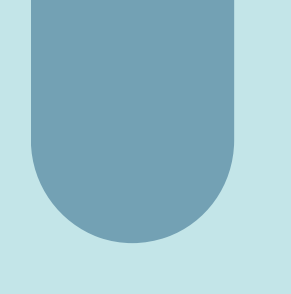

### Cadastro de Entidade Assistencial:

O Sistema permite realizar alterações no cadastro, permitindo a inclusão do CNPJ de cadastro já existente no sistema, associando a Entidade Assistencial.

A tela encontra-se disponível no menu lateral, opção <u>GERENCIAR ENTIDADES ASSISTENCIAIS</u>, escolher a opção representada pelo ícone *realizar as alterações e <u>SALVAR</u>*.

| assis                                    |                                        | DESENVOLVIMENTO                 |                                  |                       |            |
|------------------------------------------|----------------------------------------|---------------------------------|----------------------------------|-----------------------|------------|
| Execução Penal                           | Gerenciamento de Entidade Assistencial |                                 | ~                                | SISCO                 | PEN        |
| Gerenciar Entidades Assistenciais        |                                        | Slove                           | Impgrtar de Outras Varas Desetin | ver Mojtrar Desativad | ios Voltar |
|                                          |                                        |                                 | Lista de Enlid                   | ade Assistencial (4 n | (sortsing) |
| AJG (Assistência Judiciária<br>Gratuita) | Nome Entidade                          | * Telefone/Responsável/Convênio | : Email                          | Usuário               | Ações      |
|                                          | ASSOCIAÇÃO LAR RECANITO DO CARINHO     | Usuário teste                   | @gmail.com                       | DAS-ALRC              | ê          |

# Usuários Central de Mandados / Oficial de Justiça 1G e 2G

A versão 8.28 traz muitas mudanças visuais no Painel do Servidor da Ceman e do Oficial de Justiça.

Está disponível um novo padrão visual na listagem de mandados no Painel Gestão de Mandados.

É possível selecionar as colunas a serem visualizadas na listagem a partir do "olho", à direita, acima da listagem de mandados.

### Veja abaixo:

| Mensagens                  | Peso                   | Localizad                                                       | Localizador   |  |  |  |  |  |  |
|----------------------------|------------------------|-----------------------------------------------------------------|---------------|--|--|--|--|--|--|
| Nada selecionado 👻         | Nada selecionado       | • Nada se                                                       | lecionado     |  |  |  |  |  |  |
| Mandados                   |                        |                                                                 |               |  |  |  |  |  |  |
| 10 🗢 resultados por página |                        | Anterior 1 2                                                    | timo          |  |  |  |  |  |  |
| 🗌 N° do Processo 👙 N° do I | Aandado 🍦 Urgência 🌲 I | Recebimento Distribui                                           | N° do Mandado |  |  |  |  |  |  |
|                            | Normal                 | 21/09/2022 21/09/20                                             | Destinatário  |  |  |  |  |  |  |
|                            |                        | 18:17:48 18:21:32                                               | Urgência      |  |  |  |  |  |  |
| •                          | Normal                 | 21/09/2022         21/09/20           18:07:08         18:16:11 | Recebimento   |  |  |  |  |  |  |

À direita na tela, há as opções de Download desta listagem.

| Mensagens            | Peso                             | Localizador                           |
|----------------------|----------------------------------|---------------------------------------|
| Nada selecionado 👻   | Nada selecionado 🔹               | Nada selecionado 🔹                    |
| Mandados 🍇 🛌 🕕 📅 🚢 🔍 | Anterior                         | • • • • • • • • • • • • • • • • • • • |
| ✓ N° do Processo     | Mandado 🍦 Urgência 🍦 Recebimento | Distribuição I                        |
| •                    | Normal 21/09/2022<br>18:17:48    | 21/09/2022<br>18:21:32 PDF            |

Ao selecionar mais de um mandado, o Painel disponibiliza as ações em bloco.

| Mensagens                  | Peso      |           |                  |          |        |                        |        | Localizador      |            |   |        |     |       |                |            |  |
|----------------------------|-----------|-----------|------------------|----------|--------|------------------------|--------|------------------|------------|---|--------|-----|-------|----------------|------------|--|
| Nada selecionado           | Ŧ         | Nada sel  | Nada selecionado |          |        |                        |        | Nada selecionado |            |   |        |     |       |                | •          |  |
| Mandados 薎 🛌 🛛 🖶 🚢         | <b></b> Q |           |                  |          |        |                        |        |                  |            |   |        |     |       | <del>0</del> - | <u>+</u> - |  |
| 10 🗢 resultados por página |           |           |                  |          |        | Anterior               | 1      | 2                | 3          | 4 | 5      |     | 164   | Pró            | imo        |  |
| ✓ N° do Processo           | N° de     | o Mandado | *                | Urgência | Å<br>V | Recebimento            | D      | istrib           | uição      | , | Dias C | ,LC | Ações |                |            |  |
| •                          |           |           |                  | Normal   |        | 21/09/2022<br>18:17:48 | 2<br>1 | 1/09/<br>8:21:3  | 2022<br>32 |   | 61     |     | ēn    | 6:             | <b>~</b> • |  |

### Novo botão Voltar para Gestão de Mandados:

A versão 8.28 traz como novidade o botão voltar para os seguintes painéis: Gestão de Mandados > Cadastros > Cargos; Cargos Zona e Zonas. Verifique como exemplo a imagem do painel Gestão de Mandados > Cadastros > Cargos.

|                                     |                                    |                        | <b>↑</b> ₩ № | de processo    | ۹ 8    |
|-------------------------------------|------------------------------------|------------------------|--------------|----------------|--------|
| Pesquisar no Menu (Alt + m)         |                                    | DESENVOLVIMENTO        |              |                |        |
| Menu Textual                        | Cargos                             |                        |              | -              | 0      |
| Assinador Digital de Documentos     |                                    |                        |              | Novo Consultar | Voltar |
| Audiência 👻                         |                                    |                        |              |                |        |
| Consulta Processual 🗢               | Órgão                              |                        |              |                |        |
| Ferramentas 🗸 🗸                     | Central de Mandados - Abelardo Luz | •                      |              |                |        |
| GC - Gestão de Custas Processuais 🗢 | Cargo                              |                        |              |                |        |
| Gestão de Mandados 🛛 🗸              |                                    |                        |              |                |        |
| Localizadores -                     |                                    |                        |              |                |        |
| Localizadores de Mandados           | 10   resultados por página         |                        |              | Anterior 1 2 P | róximo |
| Minutas 🗸                           | 4 -                                |                        |              |                |        |
| Paradas do Sistema                  | Orgao 👳                            | Cargo                  | Distribuição |                | Ações  |
| Relatórios 👻                        | ADZCEMAN                           | Oficial de Justiça J   | Sim          |                |        |
| Tabelas Básicas 🔹                   | ADZCEMAN                           | Oficial de Justiça R 1 | Sim          |                | ۵ 🖍 🖸  |
| Tutorial 👻                          | ADZCEMAN                           | Oficial de Justica R 2 | Sim          |                |        |
| Usuários 👻                          |                                    |                        |              |                |        |
| Guia de desenvolvimento             | ADZCEMAN                           | Oficial de Justiça R 3 | Sim          |                |        |

### Melhorias nas ações da tela de mandados:

A ação de Certificar Mandados é das mais importantes e usadas pelos Oficiais de Justiça. Por isso, a versão 8.28 traz o ícone de <u>Certificar Mandados</u> como uma das primeiras, na coluna <u>Ações</u>, para que não seja preciso clicar no "..." para acessá-la.

Outra novidade é o botão desmarcar impressão, disponível ao perfil servidor central de mandados.

Quando uma impressão de vários mandados acaba sendo interrompida, por qualquer motivo, os mandados que foram marcados acabam ficando com o  $\underline{V}$  de indicação de impresso (na segunda coluna).

Assim foi criado o botão <u>Desmarcar Impressão</u>, que remove essa marcação de um mandado.

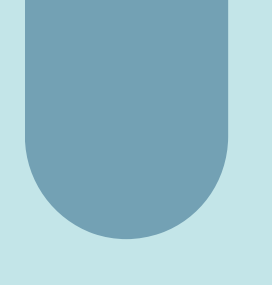

#### Observe nas imagens 1 e 2:

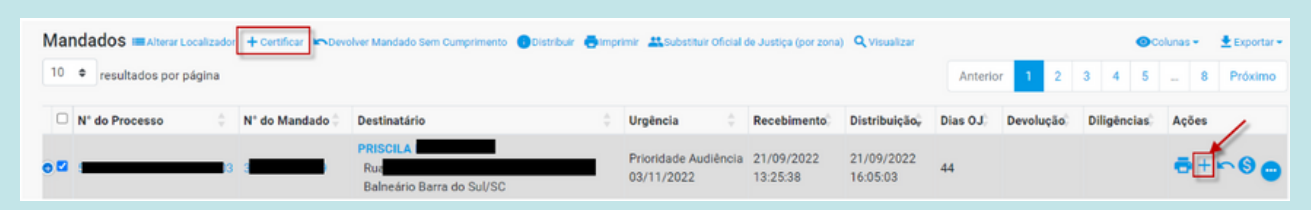

(Imagem 1 - ícone certificar mandados fica entre os primeiros na coluna ações)

| Mandados Desmarcar Impressão | Devolver Mandado Sem Cumpr                    | mento                                | 🗮 Substituir Ofici | al de Justiça (por zona) | Q Visualizar         Columes -         Exportar -           Anterior         1         2         3         4         5          79         Próximo |
|------------------------------|-----------------------------------------------|--------------------------------------|--------------------|--------------------------|----------------------------------------------------------------------------------------------------|
| N° do Processo               | $\hat{\oplus}^+$ N° do Mandado $\hat{\oplus}$ | Destinatário                         | Urgência           | Recebimento 🗦            | Distribuição - Dias OJ Ações                                                                                                    |
| 0 🗆 🛛                        | BESPADEC1                                     | IL                                   | Normal             | 04/11/2022<br>14:47:22   | 04/11/2022                                                                                                    |
| ● □ 5                        | 15 DESPADEC1                                  | CAPS II - PALHOÇA - SC<br>Palhoça/SC | Normal             | 21/09/2022<br>12:22:21   | Devolver Sem Cumprimento     S Vincular despesa de condução     Substituir Oficial de Justiça                                                      |
| •                            | ■5 SENT1                                      | Rua<br>Palhoça/SC                    | Normal             | 21/09/2022<br>16:00:27   | <ul> <li>Alterar Dados do Mandado</li> <li>Consultar Histórico</li> </ul>                                                                          |
| O □ 50                       | 90                                            | Di -68)<br>Palhoça/SC                | Normal             | 21/09/2022<br>15:59:57   | <ul> <li>♠ Endereços do Destinatário</li> <li>➡ Sem Mensagem</li> </ul>                                                                            |
| •                            | 15                                            | (UA)<br>RUA<br>CASA, CENTRO          | Normal             | 21/09/2022<br>15:52:36   | Gerar Pdf do Mandado                                                                                                    |

(Imagem 2 - botão que remove a marcação "V" de um mandado)

### Personalização da Ceman para definir se Desmarcar impressão deve ser usado por oficiais:

O botão <u>Desmarcar Impressão</u> é configurável pela Central de Mandados. O usuário com perfil Servidor Ceman acessa "Gestão de Mandados - Preferências" e dispõe da opção "Impressão - Bloquear recurso Desmarcar Impressão para Oficiais de Justiça". Selecionando esta opção, não aparecerá a ferramenta "Desmarcar Impressão" para o Oficial.

| E Sc CEMA                        | N/SERVII ♦ | ★                                                                                                    | processo        | ۹ 8    |
|----------------------------------|------------|----------------------------------------------------------------------------------------------------|-----------------|--------|
| Pesquisar no Menu (Alt + m)      |            |                                                                                                    |                 |        |
| Menu Textual                     | C          | Configurações personalizadas da Central de Mandado                                                                                         | s               | 0      |
| Assinador Digital de Documentos  |            |                                                                                                    |                 | Voltar |
| Audiência                        | -          |                                                                                                    |                 |        |
| Consulta Processual              | -          | As configurações são salvas automaticamente ao serem altera                                                                                | ados os campos. |        |
| Ferramentas                      | -          | Estas configurações são válidas para todos os usuários do órg                                                                              | ă0.             |        |
| GC - Gestão de Custas Processuai | is 🔻       |                                                                                                    |                 |        |
| Gestão de Mandados               | •          | Certificação                                                                                                    |                 |        |
| Cadastros                        | •          |                                                                                                    |                 |        |
| Consultar Pessoas                |            | Certificação - Exigir assinatura de certidões<br>Ao certificar mandados É accessírio que es certidões criados no editor do sistema esteism | Desativado      |        |
| Mandados                         |            | assinadas.                                                                                                    |                 |        |
| Mandados Devolvidos              |            |                                                                                                    |                 |        |
| Mandados Não Cumpridos           |            | Certificação - Qualificação obrigatoria de endereço<br>Ao certificar mandados, deve ser qualificado pelo menos um endereço.                | Desativado      |        |
| Painel de Mandados               |            |                                                                                                    |                 |        |
| Preferências                     |            | Improceão                                                                                                    |                 | /      |
| Registros de Impressão           |            | Inpressao                                                                                                    |                 |        |
| Vincular Condução Manualmen      | nte        | Bloquear recurso Desmarcar Impressão para Oficiais de Justiça                                                                              | Atiundo         |        |
| Localizadores                    | -          | Define se o recurso Desmarcar Impressão pode ser utilizado pelos Oficiais de Justiça.                                                      |                 |        |
| Localizadores de Mandados        |            | Imprimir anavoe doe mandadoe                                                                                                    |                 |        |
| Minutas                          | -          | Define como opção padrão a impressão dos documentos anexos aos mandados.                                                                   | Desativado      |        |
| Paradas do Sistema               |            |                                                                                                    |                 |        |
| Relatórios                       | -          | Imprimir Certidoes<br>Define como opção padrão a impressão das certidões de devoluções anteriores do mandado                               | Desativado      |        |
| Tabelas Básicas                  | •          | (caso o mandado tenha devoluções já realizadas).                                                                                           |                 |        |
| Tutorial                         | •          | Imprimir contrafé                                                                                                    | Contract        |        |
| Usuários                         | •          | Define como opção padrão a impressão de contrafé (cópia adicional do mandado).                                                             | Desativado      |        |
| Guia de desenvolvimento          |            | terrefects whether                                                                                                    |                 |        |
|                                  |            | imprimir extrato<br>Define como opção padrão a impressão do resumo dos dados do mandado.                                                   | Desativado      |        |

# Adaptar tabela da tela de mandados para uso em tela de celular:

Em gestão de mandados, na nova versão, nos dispositivos móveis aparecerá, além do número do processo e ações, o número do mandado e destinatário do mandado em gestão de mandados.

|                                                                                                    | RVIC ¢                               |         |                                                                     | <b>₩</b> 2                                                 | º de processo                                              |
|----------------------------------------------------------------------------------------------------|--------------------------------------|---------|---------------------------------------------------------------------|------------------------------------------------------------|------------------------------------------------------------|
| Gestão de Mandados         Consultar       Inclur Mandados       Umpar       General         Filtros         Nada selecionado       Impression       Impression       Impression         Situação       Zona       Prioridade       Aces       Recebimento         Nada selecionado       Impression       Impression       Impression       Impression         Filtro       Impression       Distribuição       Impression       Impression         Manda elecionado       Impression       Impression       Impression         Órgão expedidor       Oficial       Impressão       Impressão         Nada selecionado       Impressão       Impressão       Impressão         Nada selecionado       Impressão       Impressão       Impressão         Nada selecionado       Impressão       Impressão       Impressão         Nada selecionado       Impressão       Impressão       Impressão         Nada selecionado       Impressão       Impressão       Impressão         Nada selecionado       Impressão       Impressão       Impressão         Nada selecionado       Impressão       Impressão       Impressão         Impressionado       Impressão       Impressão       Impressão </th <th></th> <th></th> <th>DESENVOLVIME</th> <th>NTO</th> <th></th>                                                                                                    |                                      |         | DESENVOLVIME                                                        | NTO                                                        |                                                            |
| Filtros         Nada selecionado         Situação         Aguardando cumprimento         Nada selecionado         Prioridade         Atos         Recebimento         Nada selecionado         Nada selecionado         Indra selecionado         V         Nada selecionado         Indra selecionado         Mander         Nada selecionado         Mander         Nada selecionado         Mada selecionado         Mada selecionado         Mada selecionado         Mada selecionado         Mada selecionado         Nada selecionado         Mada selecionado         Mada selecionado         Mada selecionado         Mada selecionado         Mada selecionado         Mensagens         Peso         Localizador         Nada selecionado         Nada selecionado         Nada selecionado         Nada selecionado         Mensagens         Peso         Localizador         Nada selecionado         Nada selecionado         Natoros         <                                                                                                    | Gestão de Mandado                    | os      | Consultar In                                                        | cluir Mandadoa                                             | Limpar Salvar M                                            |
| Nada selecionado <ul> <li>Situação</li> <li>Zona</li> <li>Prioridade</li> <li>Aguardando cumprimento</li> <li>Nada selecionado</li> <li>I</li> <li>Prioridade</li> <li>Atos</li> <li>Recebimento</li> <li>Nada selecionado</li> <li>I</li> <li>Filtro</li> <li>Impresso</li> <li>Distribuição</li> <li>Mada selecionado</li> <li>I</li> <li>Filtro</li> <li>Impresso</li> <li>Distribuição</li> <li>Mada selecionado</li> <li>I</li> <li>Órgão expedidor</li> <li>Oficial</li> <li>Impressão</li> <li>Nada selecionado</li> <li>I</li> <li>Anexos</li> <li>Tipo de Devolução</li> <li>Devolução</li> <li>Nada selecionado</li> <li>I</li> <li>Mensagens</li> <li>Peso</li> <li>Localizador</li> <li>Nada selecionado</li> <li>I</li> <li>Mada selecionado</li> <li>Nada selecionado</li> <li>I</li> <li>Mensagens</li> <li>Peso</li> <li>Localizador</li> <li>Nada selecionado</li> <li>I</li> <li>Mada selecionado</li> <li>I</li> <li>Neda selecionado</li> <li>Nada selecionado</li> <li>Nada selecionado</li> <li>I</li> <li>Mensagens</li> <li>Peso</li> <li>Localizador</li> <li>Nada selecionado</li> <li>I</li> <li>Mensagens</li> <li>Peso</li> <li>Localizador</li> <li>Nada selecionado</li> <li>I</li> <li>Interior</li> <li>I</li> <li>Interior</li> <li>I</li> <li>Souoor</li> <li>INICI</li> <li>Destinatário</li> <li>Preso</li> <li>Souoor</li> <li>INICI</li></ul>                                                                                                    | Filtros                              |         | _                                                                   |                                                            |                                                            |
| Situeção       Zona       Prioridade         Aguardando cumprimento       Nada selecionado                                                                                                    | <ul> <li>Nada selecionado</li> </ul> | *       | Ŧ                                                                   |                                                            |                                                            |
| Aguardando cumprimento       Nada selecionado       I         Prioridade       Atos       Recebimento         Nada selecionado       Nada selecionado       I         Filtro       Impresso       Distribuição         Manda *       Nada selecionado       I         Órgão expedidor       Oficial       Impressão         Nada selecionado       I         Anexos       Tipo de Devolução       Devolução         Nada selecionado       I         Mensagens       Peso       Localizador         Mada selecionado       Nada selecionado       Nada selecionado         I0 * resultados por págins       Anterior       1       2       3         I0 * resultados por págins       Menterior       1       2       3         I0 * socos       Nº do Mandado       Destinatário       Image: Ao passario         Inha Santa Catarina, próximo a igreja. Ao passario       Image: Ao passario       Descanso/SC         In 50001       INIC1       Descanso/SC       PINHEIRO MACHADO, 00, CASA ESQUINA, CENTR         Belmonter/SC       S0003       ATOORD1       PINHEIRO MACHADO, 00, CASA ESQUINA, CENTR                                                                                                    | Situação                             |         | Zona                                                                |                                                            | Prioridade                                                 |
| Prioridade       Atos       Recebimento         Nada selecionado       Nada selecionado          Filtro       Impresso       Distribuição         Manda •       Nada selecionado          Órgão expedidor       Oficial       Impressão         Nada selecionado           Ánexos       Tipo de Devolução       Devolução         Nada selecionado           Mensagens       Peso       Localizador         Nada selecionado        Nada selecionado       Nada selecionado         10 • resultados por págins       Anterior       1       2       4         In * do Processo       N* do Mandado       Destinatário       Inha Santa Catarina, próximo a igreja. Ao passari lombada, primeira entrada à direita, segunda casa i esquerda. 0, Fone 49991078641, interior       Descanso/SC         Io       S0001       INIC1       PINHEIRO MACHADO, 00, CASA ESQUINA, CENTR Belmonte/SC                                                                                                    | Aguardando cumprimento               | -       | Nada selecionado                                                    | -                                                          | _/_/ E                                                     |
| Nada selecionado          Filtro       Impresso         Mandar       Nada selecionado         Órgão expedidor       Oficial         Mandar       Oficial         Mandar       Nada selecionado         Vada selecionado       /_/         Anexos       Tipo de Devolução         Nada selecionado       /_/         Anexos       Tipo de Devolução         Nada selecionado       /_/         Mensagens       Peso         Localizador       Nada selecionado         Nada selecionado       Nada selecionado         Io       resultados por págins         Anterior       1       2         Io       Forcesso       N° do Mandado         Destinatário       Linha Santa Catarina, próximo a igreja. Ao passar lombada, primeira entrada à direita, segunda casa le equerda, 0. Fone 49991678641, interior Descanso/SC         Io       50009       ATOORD1                                                                                                    | Prioridade                           |         | Atos                                                                |                                                            | Recebimento                                                |
| Filtro       Impresso       Distribuição         Manda:*       Nada selecionado                                                                                                    | Nada selecionado                     | ~       | Nada selecionado                                                    | -                                                          | _/_/                                                       |
| Manda: *       Nada selecionado       *                                                                                                    | Filtro                               |         | Impresso                                                            |                                                            | Distribuição                                               |
| Órgão expedidor       Oficial       Impressão         Nada selecionado       Nada selecionado       /_/         Anexos       Tipo de Devolução       Devolução         Nada selecionado       Nada selecionado       /_/         Mensagens       Peso       Localizador         Nada selecionado       Nada selecionado       Nada selecionado         Mandados       Nada selecionado       Nada selecionado         10       resultados por página       Anterior       1       2       3         Info e resultados por página       Nº do Mandado       Destinatário       Linha Santa Catarina, próximo a Igreja. Ao passar Iombada, primeira entrada à direita, segunda casa i esquerda., 0, Fone 49991678641, interior       Descanso/SC         Inici       S0009       AttoORD1       PINHEIRO MACHADO, 00, CASA ESQUINA, CENTR                                                                                                    | Manda: 🔻                             |         | Nada selecionado                                                    | ~                                                          |                                                            |
| Nada selecionado <ul> <li>Nada selecionado</li> <li>Ipo de Devolução</li> <li>Devolução</li> <li>Devolução</li> <li>Nada selecionado</li> <li>Inda selecionado</li> <li>Nada selecionado</li> <li>Nada selecionado</li> <li>Inda selecionado</li> <li>Nada selecionado</li> <li>Nada selecionado</li></ul>                                                                                                    | Órgão expedidor                      |         | Oficial                                                             |                                                            | Impressão                                                  |
| Anexos       Tipo de Devolução       Devolução         Nada selecionado       •       Nada selecionado       •         Mensagens       Peso       Localizador         Nada selecionado       •       Nada selecionado       •         Mandados       •       Nada selecionado       •       Nada selecionado         10       •       resultados por página       Anterior       1       2       3         10       •       resultados por página       Anterior       1       2       3       4         •       •       •       •       •       •       •       •       •       •       •       •       •       •       •       •       •       •       •       •       •       •       •       •       •       •       •       •       •       •       •       •       •       •       •       •       •       •       •       •       •       •       •       •       •       •       •       •       •       •       •       •       •       •       •       •       •       •       •       •       •       •       •       •       •                                                                                                    | Nada selecionado                     | *       | Nada selecionado                                                    | *                                                          |                                                            |
| Nada selecionado       *          Mensagens       Peso       Localizador         Nada selecionado       *       Nada selecionado       *         Mandados       *       Nada selecionado       *       Nada selecionado         10 •       resultados por página       Anterior       1       2       3         •       N* do Mandado       Destinatário            •       \$0006       INIC1       Linha Santa Catarina, próximo a igreja. Ao passar lombada, primeira entrada à direita, segunda casa i esquerda 0, Fone 49991678641, interior       Descanso/SC         •       \$50009       ATOORD1       PINHEIRO MACHADO, 00, CASA ESQUINA, CENTR                                                                                                    | Anexos                               |         | Tipo de Devolução                                                   |                                                            | Devolução                                                  |
| Mensagens       Peso       Localizador         Nada selecionado       Nada selecionado       Nada selecionado         Mandados       Image: Selecionado       Nada selecionado         10 • resultados por página       Anterior       1 2 3 4         Image: Image: Ima                                                                                                    | Nada selecionado                     | *       | Nada selecionado                                                    |                                                            |                                                            |
| Nada selecionado       Nada selecionado       Nada selecionado         Mandados       Anterior       1       2       3       4         10 <ul> <li>resultados por página</li> <li>Anterior</li> <li>1</li> <li>2</li> <li>3</li> <li>4</li> <li>Processo</li> <li>Nº do Mandado</li> <li>Destinatário</li> <li>Linha Santa Catarina, próximo a igreja. Ao passar<br/>lombada, primeira entrada à direita, segunda casa i<br/>esquerda 0. Fone 49991678641, interior<br/>Descanso/SC</li> <li>50009</li> <li>50009</li> <li>ATOORD1</li> <li>PINHEIRO MACHADO, 00, CASA ESQUINA, CENTR<br/>Belmonte/SC</li> </ul>                                                                                                    | Mensagens                            |         | Peso                                                                |                                                            | Localizador                                                |
| Mandados         10 • resultados por página         Nº do Processo         Nº do Mandado;         Destinatário         Linha Santa Catarina, próximo a igreja. Ao passar<br>lombada, primeira entrada à direita, segunda casa l<br>esquerda. 0, Fone 49991678641, interior<br>Descanso/SC         INIC1         PINHEIRO MACHADO, 00, CASA ESQUINA, CENTR<br>Belmonte/SC                                                                                                    | Nada selecionado                     | *       | Nada selecionado                                                    | ~                                                          | Nada selecionad                                            |
| 10 • resultados por página       Anterior       1       2       3       4         Image: N° do Processo       N° do Mandado       Destinatário       1       2       3       4         Image: N° do Processo       N° do Mandado       Destinatário       1       2       3       4         Image: N° do Processo       N° do Mandado       Destinatário       1       1       2       3       4         Image: N° do Processo       N° do Mandado       Destinatário       1       1       2       3       4         Image: N° do Processo       N° do Mandado       Destinatário       1       1       2       3       4         Image: N° do Processo       N° do Mandado       Destinatário       1       1       2       3       4         Image: N° do Processo       N° do Mandado       Destinatário       1       1       1       1       1       1       1       1       1       1       1       1       1       1       1       1       1       1       1       1       1       1       1       1       1       1       1       1       1       1       1       1       1       1       1       1       1<                                                                                                    | Mandados                             |         |                                                                     |                                                            |                                                            |
| Nº do Processo     Nº do Mandado     Destinatário     Linha Santa Catarina, próximo a igreja. Ao passar     lombada, primeira entrada à direita, segunda casa i     esquerda., 0, Fone 49991678641, interior     Descanso/SC     S00092     ATOORD1     PINHEIRO MACHADO, 00, CASA ESQUINA, CENTR     Belmonte/SC                                                                                                    | 10 🕈 resultados por página           |         |                                                                     | Anterior                                                   | 1 2 3 4                                                    |
| <ul> <li>N° do Processo</li> <li>N° do Mandado</li> <li>Destinatário</li> <li>Linha Santa Catarina, próximo a igreja. Ao passar<br/>lombada, primeira entrada à direita, segunda casa i<br/>esquerda., 0, Fone 49991678641, interior<br/>Descanso/SC</li> <li>50009</li> <li>ATOORD1</li> <li>PINHEIRO MACHADO, 00, CASA ESQUINA, CENTR<br/>Belmonte/SC</li> </ul>                                                                                                    |                                      |         |                                                                     |                                                            |                                                            |
| Constant Catarina, próximo a Igreja. Ao passar<br>Inic1     Inic1     Ininic1     Inic1     Inic1     Inic1     Ininic1     Ininic1     Ini | Nº do Processo                       | N° do N | Mandado Destinatário                                                |                                                            |                                                            |
| 50009     ATOORD1     Belmonte/SC                                                                                                    | <ul> <li>\$0006</li> </ul>           | INIC1   | Linha Santa Ca<br>lombada, prime<br>esquerda., 0, Fo<br>Descanso/SC | itarina, próximo a<br>ira entrada à dire<br>ne 49991678641 | i igreja. Ao passar a<br>ita, segunda casa à<br>, interior |
|                                                                                                    | o 🗆 500091                           | ATOOR   | D1 PINHEIRO MAG<br>Belmonte/SC                                      | CHADO, 00, CASA                                            | ESQUINA, CENTRO                                            |

### Melhoria popup em Incluir Mandados:

Na nova versão é possível realizar a inclusão automática dos números de mandados na tabela do popup quando for informado o número do mandado na caixa de texto. Para isso, o servidor deverá ir em gestão de mandados, incluir mandados, inserir o número do mandado e incluir. Dessa forma aparece o número do mandado, número do processo, destinatário e situação do mandado em popup.

| AHTCEMAN / SERVIC |                                  |                         | A 🚼 Nº de processo Q 🗨                                           |
|-------------------|----------------------------------|-------------------------|------------------------------------------------------------------|
| (Alt + m)         | Gestão de Mandados               | DESENVOLVIMENTO         |                                                                  |
| locumentos        |                                  |                         | Consultar Incluir Mandados Limpar Salvar Nove Preferência Voltar |
| -                 | Filtros                          | Ŧ                       |                                                                  |
| s Processuais 👻   | Nada selecionado *               | Zona                    | Prioridade                                                       |
| •                 | Aguardando cumprimento -         | Nada selecionado -      |                                                                  |
| ndados<br>•       | Prioridade<br>Nada selecionado ~ | Atos Nada selecionado - | Recebimento                                                      |
|                   | Filtro                           | Impresso                | Distribuição                                                     |
|                   | Mandado •                        | Nada selecionado -      |                                                                  |

| Lista de Maria                                             | 4405                                                                         |                                                                                                    |                                                                            |         |  |
|------------------------------------------------------------|------------------------------------------------------------------------------|----------------------------------------------------------------------------------------------------|----------------------------------------------------------------------------|---------|--|
| Número do Mandado                                          | 0*                                                                           |                                                                                                    |                                                                            |         |  |
|                                                            | Incluir Finaliz                                                              | zar                                                                                                    |                                                                            |         |  |
|                                                            |                                                                              |                                                                                                    |                                                                            |         |  |
| -                                                          |                                                                              |                                                                                                    |                                                                            |         |  |
| * Após incluir a list                                      | ta de mandados abaixo, é n                                                   | ecessário clicar em Finalizar para que os ma                                                                          | andados sejam carregados na listagem                                       | C       |  |
| * Após incluir a list<br>* Apenas os mand                  | ta de mandados abaixo, é n<br>lados informados abaixo se                     | ecessário clicar em Finalizar para que os ma<br>rão exibidos na listagem                                              | andados sejam carregados na listagem                                       | (       |  |
| * Após incluir a list<br>* Apenas os mand<br>Número        | ta de mandados abaixo, é n<br>lados informados abaixo se<br>Processo         | recessário clicar em Finalizar para que os ma<br>rão exibidos na listagem<br>Destinatário                             | andados sejam carregados na listagem<br>Situação                           | Ações   |  |
| * Após incluir a lisi<br>* Apenas os mand<br>Número        | ta de mandados abaixo, é n<br>lados informados abaixo se<br>Processo         | rão exibidos na listagem<br>Destinatário<br>IVO JOSE SCHOLTZE                                                         | andados sejam carregados na listagem<br>Situação                           | Ações   |  |
| * Após incluir a list<br>* Apenas os mand<br>Número<br>310 | ta de mandados abaixo, é n<br>lados informados abaixo se<br>Processo<br>5001 | eccessário clicar em Finalizar para que os ma<br>rão exibidos na listagem<br>Destinatário<br>IVO JOSE SCHOLTZE<br>rua | andados sejam carregados na listagem<br>Situação<br>Aguardando cumprimento | Ações 🗙 |  |

### Melhorias na exibição de ações dos mandados:

Nos relatórios de mandados (distribuições e devoluções) está sendo possível selecionar mandados na lista e executar ações em bloco. Isto deve ser bloqueado, pois nos relatórios os mandados podem ser exibidos de forma duplicada o que pode causar problemas nas ações em bloco ou na listagem.

Nos relatórios as ações em bloco não devem ser exibidas e a coluna de seleção de mandados não é necessária.

Nos relatórios de mandados, permitir que as ações individuais sejam executadas, exibindo a coluna de ações com os recursos possíveis.

A ação de Alterar Localizador não deve ser exibida (em bloco ou individual) se a central de mandados não possui localizadores cadastrados. Da mesma forma que é feito para exibir o painel inicial de Mandados por Localizadores.

| Mandados         | nao possi       | bilita ação em bloco                                         |        |          |                        | <b>●</b> C<br>Ante     | olunas - Exportar -<br>trior 1 Próximo |
|------------------|-----------------|--------------------------------------------------------------|--------|----------|------------------------|------------------------|----------------------------------------|
| N° do Processo 🗘 | N° do Mandado 🔅 | Destinatário                                                 | ÷      | Urgência | Recebimento            | Distribuição           | Ações                                  |
| •                | S<br>nao d      | Rua Tietê - E tel.<br>102, Universitário<br>deixa selecionar | - apto | Plantão  | 20/09/2022<br>18:22:53 | 20/09/2022<br>18:29:24 | ē9∕°⊖                                  |

### Personalização de marcar links de mandados visualizados não está funcionando:

A personalização "Diferenciar links que foram clicados nas telas da central de mandados" não está funcionando na nova tela de listagem de mandado

| Visualizat            |                 |                                                                    |    |          |                |                |     |                | •      | colunas * |         |
|-----------------------|-----------------|--------------------------------------------------------------------|----|----------|----------------|----------------|-----|----------------|--------|-----------|---------|
| resultados por página |                 |                                                                    |    | Anterior | 1              | 2              | 3   | 4              | 5      | 10355     | Próximo |
| N° do Processo        | N° do Mandado 🌐 | Destinatário                                                       | ÷  | Urgência | Rece           | bimento        | ¢ I | Distri         | buição | Ações     |         |
| 0                     | 3 CESPADEC1     | Rua Marechal Deodoro da Fonseca, 2132,<br>telefone (<br>Chapecó/SC | ti | Plantão  | 23/1:<br>19:01 | 2/2021<br>1:06 | 1   | 23/12<br>19:07 | 2/2021 | •         | ) ^ Q   |
|                       | ×               |                                                                    |    | _        |                |                |     |                |        |           |         |
|                       | <b>`</b> _`     |                                                                    |    |          |                |                |     |                |        |           |         |
|                       |                 | Selecionar Tudo                                                    |    |          |                |                |     |                |        |           |         |
|                       |                 | Imprimir anexos                                                    |    |          |                |                |     |                |        |           |         |
|                       |                 | Imprimir certidões                                                 |    |          |                |                |     |                |        |           |         |
|                       |                 | Imprimir folha de rosto                                            |    |          |                |                |     |                |        |           |         |
|                       |                 | Imprimir frente e verso                                            |    |          |                |                |     |                |        |           |         |
|                       |                 | Imprimir contrafé                                                  |    |          |                |                |     |                |        |           |         |
|                       |                 | Imprimir extrato                                                   |    |          |                |                |     |                |        |           |         |
|                       |                 | Imprimir Rodapé nos Anexos                                         |    |          |                |                |     |                |        |           |         |
|                       | Se<br>im        | lecione as informações que serã<br>pressas no rodapé:              | 0  |          |                |                |     |                |        |           |         |
|                       |                 | ) Oficial de Justiça<br>) Código de Barras do Processo             |    |          |                |                |     |                |        |           |         |

# Incluir Mandados na listagem de mandados:

Na tela de listagem de mandados mediante a funcionalidade "Incluir Mandados", agora é possível para os usuários com perfil servidor da Ceman e Oficial de Justiça criarem uma lista de mandados de acordo com algum critério não definido no sistema.

Clique em menu textual >> Gestão Mandados >> Mandados >> Incluir mandados >> no campo número do mandado digite o número desejado >> Incluir >> Finalizar.

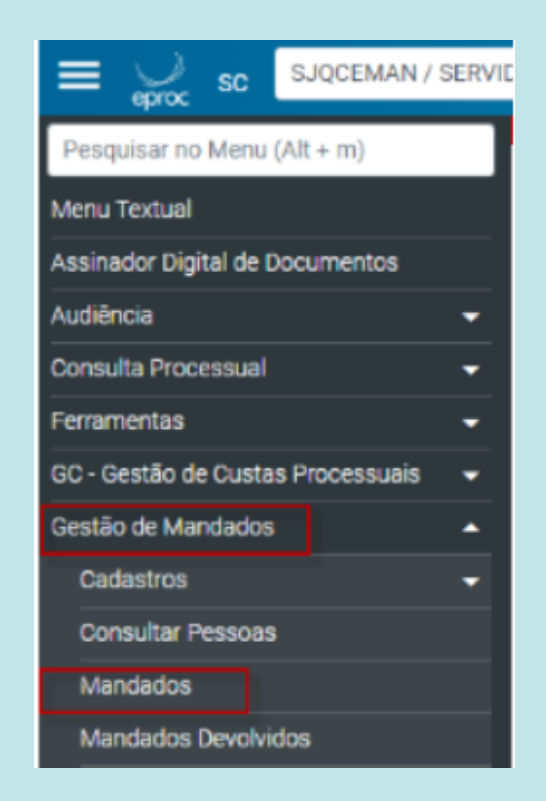

40

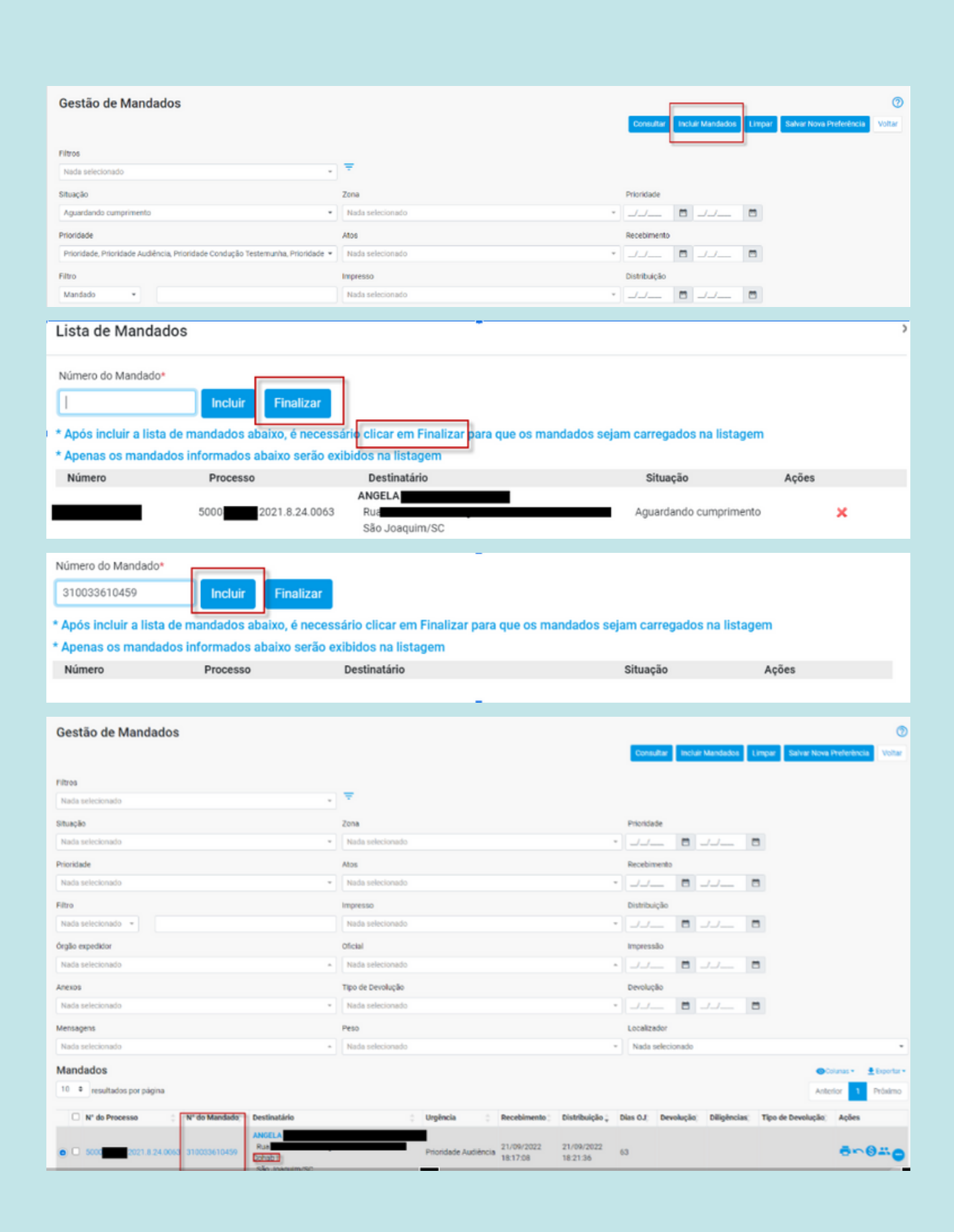

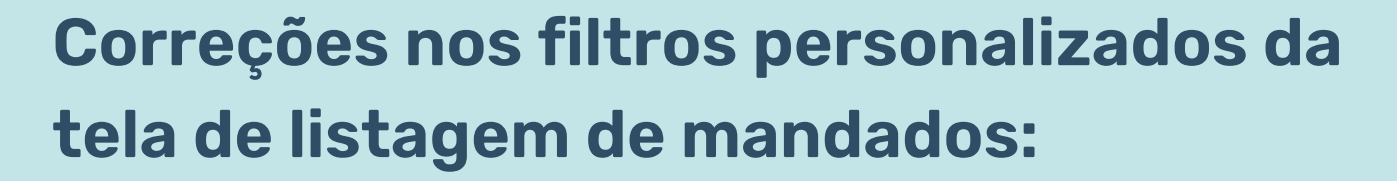

Alteração do ícone = que permite visualizar a lista de filtros personalizados, bem como importar preferências de usuários do mesmo órgão CEMAN.

No menu textual, o usuário da CEMAN com perfil de servidor ou oficial de justiça deverá selecionar em gestão de mandados: mandados> ícone filtros personalizados> importar preferência.

Nos campos digitar sigla/nome e selecionar a preferência desejada em "preferência a importar". Após, clicar em salvar. Pronto! A preferência estará importada com sucesso.

| Gestão de Mandados                                                             |                    |              |                  |       |                         | (            |
|--------------------------------------------------------------------------------|--------------------|--------------|------------------|-------|-------------------------|--------------|
|                                                                                |                    | Consultar    | Incluir Mandados | Umpar | Salvar Nova Preferência | Volta        |
| Filtos<br>Nada selecionado *                                                   | <b>Ŧ</b>           |              |                  |       |                         |              |
| Situação                                                                       | Zona               | Prioridade   |                  |       |                         |              |
| Aguardando distribuição -                                                      | Nada selecionado - | J.J          | <b>D</b> _/_/    |       |                         |              |
| Prioridade                                                                     | Alos               | Recebimento  | 3                |       |                         |              |
| Prioridade, Prioridade Audiência, Prioridade Condução Testemunha, Prioridade 💌 | Nada selecionado * |              | 🗇 💷              |       |                         |              |
| Filtro                                                                         | Impresso           | Distribuição |                  |       |                         |              |
| Mandado -                                                                      | Nada selecionado - |              | □ _/_/           |       |                         |              |
| Órgão expedidor                                                                | Oficial            | Impressão    |                  |       |                         |              |
| Nada selecionado *                                                             | Nada selecionado - |              | 🗂 _/_/           |       |                         |              |
| Anexos                                                                         | Tipo de Devolução  | Devolução    |                  |       |                         |              |
| Nada selecionado -                                                             | Nada selecionado - | _/_/         | □ _/_/           |       |                         |              |
| Menovnens                                                                      | Peto               | Localizador  |                  |       |                         |              |
|                                                                                |                    |              |                  |       |                         |              |
| ação                                                                           |                    |              |                  |       | Imperiar Professiona    | ()<br>(athur |
| 42 —                                                                           |                    |              |                  |       |                         |              |

| Mandados - Personalização                   |                                                      |                                   | 0                             |
|---------------------------------------------|------------------------------------------------------|-----------------------------------|-------------------------------|
| Nenhum registro encantrado.                 |                                                      |                                   | (Insolar Prolaciona) (Insolar |
|                                             |                                                      |                                   |                               |
|                                             |                                                      |                                   |                               |
|                                             |                                                      |                                   |                               |
| epe SC SCOORMAN/CEIGA 8                     |                                                      |                                   | <b>АН</b> Харака              |
| Importar Preferências                       |                                                      | ner far Medite José d'ar 170.     | 0                             |
| edor (kip<br>Usuárie (sigla/nome):          | ated                                                 |                                   | Server States                 |
| nee.<br>Interfector Preferência a importar: | ALESSANDRADE OLIVE RANORN - WOM - OFICIAL DE JUSTICA | _                                 |                               |
| Descrição da preferiência:                  |                                                      |                                   |                               |
| 520.91 Tpo de preferência.                  | Individual                                           | 0                                 |                               |
|                                             |                                                      |                                   |                               |
| eproc1gsrvdev01.tjsc.jus.br                 | diz                                                  | eproc1gsrvdev01.tjsc.jus.br diz   |                               |
| Confirma importação da prefere              | ência?                                               | Preferência importada com sucesso |                               |
|                                             | OK Cancelar                                          |                                   | ОК                            |

Se desejar que seja padrão ou apareça na tela inicial, nesses campos deixar assinalado :

| Descrição da Pesquisa Preferencial                                                       |
|------------------------------------------------------------------------------------------|
| Descrição da Pesquisa                                                                    |
| ag cumpr não impressos                                                                   |
| Marcar como padrão     Exitir no Painel Inicial  Tipo de preferência: Indivídual Unidade |

| landados do Oficial                     |   |         |                   |               |            |                                         |   |       |
|-----------------------------------------|---|---------|-------------------|---------------|------------|-----------------------------------------|---|-------|
| Mandados aguardando cumprimento         |   |         |                   |               | e          | Mandados com mensagens                  |   | C     |
|                                         |   |         | Lista de Oficiais | de Justiça (1 | registro): | Mensagens                               |   | Total |
| Oficial                                 |   | Plantão | Prioridade        | Normal        | Total      | Enviadas e não lidas                    | C | 0     |
| DANIELLE MARTINS BARRETO THOME          | C | 0       | 1                 | 6             | 7          | Enviadas e lidas                        | G | 0     |
|                                         |   |         |                   |               |            | Recebidas e não lidas                   | C | 0     |
| - Dados gerados em: 02/12/2022 00:54:36 |   |         |                   |               |            | Recebidas e lidas                       | G | 0     |
| Mandados pendentes por Localizador 🔺    |   |         |                   |               | C          | - Dados gerados em: 02/12/2022 DIL54 36 |   |       |
| Localizador                             |   |         |                   | 1.1           | Total      | Mandados - Filtros Personalizados       |   |       |
| AUD - Mandados com Audiência            |   |         | C                 | 7             | 0          |                                         |   |       |
| Fam lagalizadar                         |   |         | C                 | ¥             | 7          | Filtro                                  |   | Total |

## Atualização do nome de usuário em GM quando há alteração de nome na capa dos autos:

A partir da versão 8.28, sempre que houver alteração do nome da parte, no processo, tal alteração alcançará o módulo de Gestão de Mandados (GM), no que se refere aos eventos do processo. Observe no exemplo demonstrado abaixo. No caso fictício, foi expedido um mandado para uma parte de nome com final GUIERI.

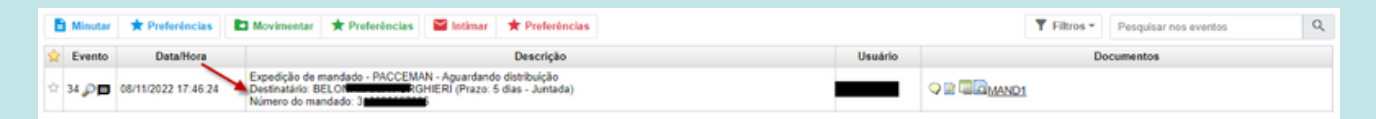

Após o mandado já estar expedido no processo, houve a alteração do nome da parte, com acréscimo de um sobrenome: RAMOS. Observe:

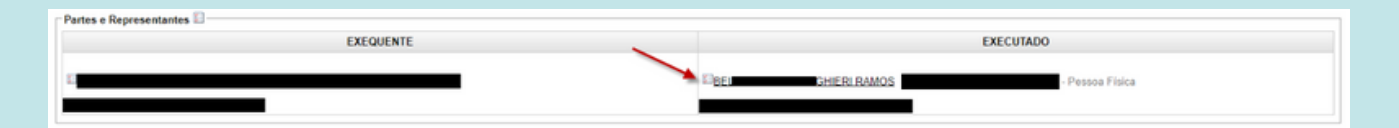

A alteração do nome da parte, na capa dos autos, impactou o módulo GM, com alteração do nome da parte no evento 34, que já constava nos autos.

| P  | rtes e Rep                          | presentantes 🗈 —    |                                                                                                    |                                     |            |           |  |  |
|----|-------------------------------------|---------------------|----------------------------------------------------------------------------------------------------|-------------------------------------|------------|-----------|--|--|
|    |                                     |                     | EXEQUENTE                                                                                                    | EXECUTADO                           |            |           |  |  |
| E  |                                     |                     |                                                                                                    | EBE GHERI RAMOS                     | - Pessoa I | isica     |  |  |
|    |                                     |                     |                                                                                                    |                                     |            |           |  |  |
|    |                                     |                     |                                                                                                    |                                     |            |           |  |  |
|    | Informaç                            | oes Adicionais      |                                                                                                    |                                     |            |           |  |  |
| -A | ões 🤌 —                             |                     |                                                                                                    |                                     |            |           |  |  |
|    |                                     |                     | Árvore Audiência Cálculos Certidão para                                                                                                    | Execuções Custas Traslado de Docume | ntos       |           |  |  |
|    | T Filtros - Pesquisar nos eventos Q |                     |                                                                                                    |                                     |            |           |  |  |
| *  | Evento                              | Data/Hora           | Descrição                                                                                                    | Usuário                             | D          | ocumentos |  |  |
|    | 34 🔎                                | 08/11/2022 17:46:24 | Expedição de mandado - PACCEMAN - Aguardando distribuição<br>Destinatário. BE<br>Número do mandado. 3 16 17 16 17 |                                     | MAND1      |           |  |  |
|    | 33                                  | 01/09/2022 16:02:01 | PETIÇÃO - Refer. ao Evento: 31                                                                                                    |                                     | CAPET1     |           |  |  |

Tal alteração não modifica a minuta assinada na coluna documentos do evento 34, mas impacta em GM, alterando o nome do destinatário na coluna de mandados do Oficial de Justiça e do servidor de Central de Mandados. A atualização do nome da parte também pode ser percebida na certidão confeccionada pelo OJ e também no uso de tags, veja:

| PACCEMAN / OFICI | A 0                                                                                                   |                                                                                                    |                   |                                                                                                    |                                                                                                    |                                                                                     |                                                                 | 1                                                      |                                    | Nº de proc                                 | esso                       |                          | ۹ (          |
|------------------|----------------------------------------------------------------------------------------------------|----------------------------------------------------------------------------------------------------|-------------------|----------------------------------------------------------------------------------------------------|----------------------------------------------------------------------------------------------------|-------------------------------------------------------------------------------------|-----------------------------------------------------------------|--------------------------------------------------------|------------------------------------|--------------------------------------------|----------------------------|--------------------------|--------------|
| (Alt + m)        | Aguardando cumprimento                                                                                |                                                                                                    | *                 | Nada selecionado                                                                                                    |                                                                                                    |                                                                                     | *                                                               |                                                        |                                    |                                            |                            |                          |              |
|                  | Prioridade                                                                                            |                                                                                                    |                   | Atos                                                                                                    |                                                                                                    |                                                                                     |                                                                 | Recebime                                               | nto                                |                                            |                            |                          |              |
| Documentos       | Normal                                                                                                |                                                                                                    | *                 | Nada selecionado                                                                                                    |                                                                                                    |                                                                                     | *                                                               |                                                        |                                    |                                            |                            |                          |              |
|                  | Filtro                                                                                                |                                                                                                    |                   | Impresso                                                                                                    |                                                                                                    |                                                                                     |                                                                 | Distribuiçã                                            | io                                 |                                            |                            |                          |              |
| •                | Mandado •                                                                                             |                                                                                                    |                   | Nada selecionado                                                                                                    |                                                                                                    |                                                                                     | *                                                               |                                                        |                                    |                                            |                            |                          |              |
| as Processuais 👻 | Órgão expedidor                                                                                       |                                                                                                    |                   | Oficial                                                                                                    |                                                                                                    |                                                                                     |                                                                 | Impressão                                              | )                                  |                                            |                            |                          |              |
| • •              | Nada selecionado                                                                                      |                                                                                                    | *                 |                                                                                                    |                                                                                                    |                                                                                     | -                                                               |                                                        |                                    |                                            |                            |                          |              |
| risual 👻         | Anexos                                                                                                |                                                                                                    |                   | Tipo de Devolução                                                                                                    |                                                                                                    |                                                                                     |                                                                 | Devolução                                              |                                    |                                            |                            |                          |              |
|                  | Nada selecionado                                                                                      |                                                                                                    | *                 | Nada selecionado                                                                                                    |                                                                                                    |                                                                                     | *                                                               |                                                        |                                    |                                            |                            |                          |              |
| •                | Mensagens                                                                                             |                                                                                                    |                   | Peso                                                                                                    |                                                                                                    |                                                                                     |                                                                 | Localizade                                             | or                                 |                                            |                            |                          |              |
| · ·              | Nada selecionado                                                                                      |                                                                                                    | *                 | Nada selecionado                                                                                                    |                                                                                                    |                                                                                     | *                                                               | Nada sel                                               | ecionado                           |                                            |                            |                          | •            |
|                  | Mandados                                                                                              |                                                                                                    |                   |                                                                                                    |                                                                                                    |                                                                                     |                                                                 |                                                        |                                    |                                            |                            | O Colunas -              | 🛨 Exportar - |
| ento             | 10   resultados por página                                                                            |                                                                                                    |                   |                                                                                                    |                                                                                                    |                                                                                     |                                                                 |                                                        |                                    | An                                         | terior 1                   | 2 3 4                    | Próximo      |
|                  | 🗆 N° do Processo 🔅                                                                                    | N° do Mandado 🔆                                                                                                    | Destinatário      |                                                                                                    | 0 Urgên                                                                                                    | ia Recebiment                                                                       | lo 🗧 Dist                                                       | ibuição 🗘                                              | Dias OJ)                           | Devolução                                  | Diligênci                  | as) Ações                |              |
|                  | © ■ 5                                                                                                 | PET1                                                                                                    | 72)<br>Palhoça/SC | GHIERI RAMOS (                                                                                                    | Norma                                                                                                    | 08/11/2022<br>17:46:25                                                              | 08/1                                                            | 1/2022<br>7:05                                         | 0                                  |                                            |                            | <b>e</b> +               | <u>~0</u> 0  |
|                  |                                                                                                    |                                                                                                    |                   |                                                                                                    |                                                                                                    |                                                                                     |                                                                 | _                                                      | _                                  | _                                          | _                          | _                        |              |
| NAO OPICIAL      | CUMPRIMENTO DE SENT                                                                                   | TENÇA N°                                                                                                    |                   |                                                                                                    |                                                                                                    |                                                                                     |                                                                 |                                                        |                                    |                                            |                            |                          |              |
| INA CONCUM       | EXEQUENTE:<br>EXECUTADO: BEL                                                                          | GHIERI RAM                                                                                                    | os 🖌              |                                                                                                    |                                                                                                    |                                                                                     |                                                                 |                                                        |                                    |                                            |                            |                          |              |
| Tako Greek       | ۹                                                                                                    | CERT                                                                                                    | IDÃO              |                                                                                                    |                                                                                                    |                                                                                     |                                                                 |                                                        |                                    |                                            |                            |                          |              |
| - Star           | GMCHAVEPRO<br>@GMCPFDESTIN<br>@GMENDERECO<br>@GMNOMEDEST<br>@GMNOMEDEST<br>@GMNOMEDEST<br>@GMNOMEDEST | CESSO@<br>ATARIO@<br>DESTINATARIO@<br>DESTINATARIO@<br>INATARIO@CPFCIS<br>INATARIOECPFCIS<br>INATARIOECPFCIS<br>INATARIOLISTAPAI | TAPARAGRAF        | Chave para Consul<br>Número do CPF/CNI<br>Endereço principal d<br>O@ Lista de Endereços d<br>Nome do destinatário<br>Nome do destinatário<br>Q@ Lista com todos os d<br>Lista com os nomes | ta do Processo<br>PJ do destinatári<br>o mandado.<br>los destinatários<br>o principal do ma<br>o principal do ma<br>estinatários do r<br>de todos os des | o principal do ma<br>do mandado, ca<br>indado<br>indado com seu<br>inatários do man | andado<br>ida endere<br>respectivo<br>us respecti<br>idado, cad | ço exibido (<br>CPF/CNPJ<br>ivos CPFs/0<br>a nome exil | em um pa<br>CNPJs, ca<br>bido em u | rágrafo. Ape<br>ada nome ex<br>m parágrafo | nas endereç<br>ibido em um | os usados n<br>parágrafo | o mandado.   |

### Alteração de nome do modelo matriz:

Na versão 8.28 o modelo matriz de certidões para a certificação de mandados, pelos oficiais de justiça, passa a ser CERTIDÃO - MANDADOS.

|   | eproc1gsrvdev01.tjsc.jus.b     | r/eproc/controlador.php?acao=gm_cadastrar_documento&acad | o_origem=    | gm_ma    | andado    | _certi       | ficar&id         | _mandad. |
|---|--------------------------------|----------------------------------------------------------|--------------|----------|-----------|--------------|------------------|----------|
|   |                                |                                                          | Editar Docun | nento C  | Criar Doo | umento e     | e <u>A</u> nexar | Cancelar |
|   | Preferências                   |                                                          |              |          |           |              |                  |          |
|   | Preferência:                   |                                                          | Listar To    | dos 🚨 [  | Sal⊻ar N  | lova Pref    | ferência         |          |
| ł | Texto Inicial                  |                                                          |              |          |           |              |                  |          |
|   | Tipo de documento/Modelo:      | *** CERTIDÃO - MANDADOS ***                              |              | Listar T | odos      | $\mathbf{P}$ | ×                |          |
|   |                                | Apenas modelos criados por mim                           |              |          |           |              |                  |          |
|   | Texto Padrão:                  |                                                          |              |          |           |              |                  |          |
|   | O Documento Base:              |                                                          |              |          |           |              |                  |          |
| i | Sigilo:                        |                                                          |              |          |           |              |                  |          |
|   | Segredo de Justiça (Nivel 1) V |                                                          |              |          |           |              |                  |          |

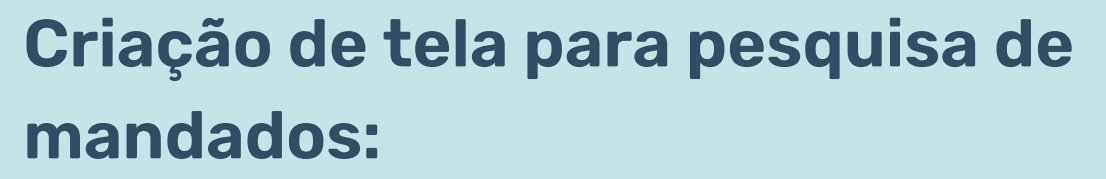

Está disponível para o usuário uma nova tela para pesquisa de mandados. A tela deve ser acessada pelo menu <u>Gestão</u> <u>de Mandados > Consulta > Mandados.</u> É possível realizar a pesquisa mediante o número do mandado ou número do processo. Para obter o resultado da pesquisa, basta digitar o número e clicar no botão consultar. Na consulta, serão disponibilizadas as seguintes informações: Nº do Mandado; Nº do Processo; Destinatário; Recebimento; e Situação.

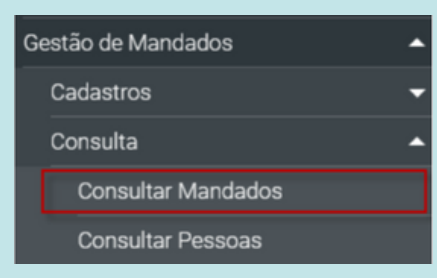

| Pesquisar no Menu (MI + m)        |     |                                  | DESK             | SNOLVIMENTO        |                       |                         |
|-----------------------------------|-----|----------------------------------|------------------|--------------------|-----------------------|-------------------------|
| Menu Textual                      |     | Consulta de Mandados             |                  |                    |                       | 0                       |
| Assinador Digital de Documentos   |     |                                  |                  |                    |                       | Consultar Voltar        |
| Audiência                         |     |                                  |                  |                    |                       |                         |
| Consulta Processual               |     | Mandado:                         |                  | Processo:          |                       |                         |
| Ferramentas                       |     | 2                                |                  |                    |                       |                         |
| GC - Gestão de Custas Processuais |     |                                  |                  |                    |                       |                         |
| Gestão de Mandados                |     | Mandados                         |                  |                    |                       |                         |
| Localizadores                     |     | Nº do Mandado                    | : Nº do Processo | Destinatário       | Recebimento           | Situação                |
| Localizadores de Mandados         |     |                                  | Nerhum           | egistro encontrado |                       |                         |
| Minutas                           |     |                                  |                  |                    |                       |                         |
| Paradas do Sistema                |     | Mostrando 0 até 0 de 0 registros |                  |                    |                       |                         |
|                                   |     |                                  |                  |                    |                       |                         |
| or Textual                        |     | Consulta de Mandados             |                  |                    |                       | 0                       |
| nader Disibil de Documentos       |     |                                  |                  |                    |                       | Country I to be         |
| Anca                              | - 1 |                                  |                  |                    |                       |                         |
| sulta Processiai                  | -   | Mandadox                         |                  | Processor          |                       |                         |
| amertas                           |     |                                  |                  | 9.2022.8.24.0039   |                       |                         |
| Gestão de Custas Processuais      | -   |                                  |                  |                    |                       |                         |
| tão de Mandados                   |     | Mandados                         |                  |                    |                       |                         |
| alizadores                        | -   | Nº da Mandada                    | Nº da Processa   | Bestination        | Barahimanta           | thatle                  |
| alizadores de Mandados            |     |                                  |                  | Verenearo          | No. A MINING          | an any av               |
| utes                              | -   |                                  |                  |                    |                       | Confidencia / Justinia  |
| edas do Sistema                   |     | 313433497998                     | 022.0.24.00079   |                    | 2010/00/2012 14:00:12 | Centrolado / Santado    |
| tórica                            | •   |                                  |                  |                    |                       |                         |
| elas Básicas                      | -   | 2120000 ( D 1 1 2                |                  |                    |                       | In column distribution  |
| rial                              | -   | 310030004149                     | 2022.0.24.0079   |                    | 21/09/2022 10:03:00   | Aguareando distribuição |
| ários                             | -   |                                  |                  |                    |                       |                         |
| a de desenvolvimento              |     | Mostrando 0 até 0 de 0 registros |                  |                    |                       |                         |

# Usuários Internos 2G

As telas do painel de sessão listadas abaixo foram migradas para o novo layout:

#### Painel da Sessão de Julgamento

Migração de listagem do histórico de recursos da sessão de julgamento:

| His | Histórico da Sessão Ordinária por Videoconferência - 3ª Câmara de Direito Civil - 18/11/2022 × |                                             |         |  |  |  |  |  |
|-----|------------------------------------------------------------------------------------------------|---------------------------------------------|---------|--|--|--|--|--|
|     |                                                                                                | o da Sessão de Julgamento (7 registros):    | ):      |  |  |  |  |  |
|     | Data 🗢                                                                                         | Recurso \$                                  | Sigla 🗘 |  |  |  |  |  |
|     | 25/10/2022 17:18:46                                                                            | Enviar pauta para o diário eletrônico       |         |  |  |  |  |  |
|     | 25/10/2022 17:18:32                                                                            | Gerar o relatório da pauta para publicacão  |         |  |  |  |  |  |
|     | 25/10/2022 17:18:20                                                                            | Realizar Intimações da Sessão de Julgamento |         |  |  |  |  |  |
|     | 25/10/2022 17:18:17                                                                            | Gerar Pauta da Sessão de Julgamento         |         |  |  |  |  |  |
|     | 25/10/2022 17:17:38                                                                            | Fechar Pauta da Sessão de Julgamento        |         |  |  |  |  |  |
|     | 25/10/2022 15:04:01                                                                            | Abrir a Pauta                               |         |  |  |  |  |  |
|     | 25/10/2022 15:03:54                                                                            | Cadastrar Sessão de Julgamento              |         |  |  |  |  |  |

## Migração de listagem do histórico de recursos da sessão de julgamento:

| Alterar Data/Hora da Sessão de Julgamento                                                                                                    |        | ×        |
|----------------------------------------------------------------------------------------------------|--------|----------|
|                                                                                                    | Salvar | Cancelar |
| Órgão                                                                                                    |        |          |
| 3* Câmara de Direito Civil                                                                                                    |        |          |
| Tipo de Sessão                                                                                                    |        |          |
| Ordinária por Videoconferênc                                                                                                    |        |          |
| Data:*                                                                                                    |        |          |
| 18/11/2022                                                                                                    |        |          |
| Hora Prevista*                                                                                                    |        |          |
| 09:00                                                                                                    |        |          |
|                                                                                                    |        |          |
| ATENÇÃOI As intimações referentes a esta Sessão de Julgamento já foram realizadas. A alteração de data ou hora deixará esta Sessão pendente de novas intimações. |        |          |

Migração do recurso de cancelamento da sessão de julgamento:

| Cancelamento da Sessão de Julgamento                                                                              | ×                  |
|----------------------------------------------------------------------------------------------------|--------------------|
|                                                                                                    | Confirmar Cancelar |
|                                                                                                    |                    |
|                                                                                                    |                    |
| Confirma o CANCELAMENTO da sessão Ordinária por Videoconferência de 29/11/2022 às 09:00 (Status: Pauta aberta ) ? |                    |

Migração do recurso de exibição dos dados de conexão da sessão de julgamento:

| Da | dos de Conexão da Sessão de Julgamento | × |
|----|----------------------------------------|---|
|    | Link/ID da Reunião:                    |   |
|    | Observações:                           |   |
|    |                                        |   |
|    |                                        |   |
|    |                                        |   |
|    | h.                                     |   |

## Migração do recurso de encerramento da sessão de julgamento:

Salvar Cancelar

#### Encerrar a Sessão de Julgamento

```
Sessão de julgamento Virtual de 22/11/2022 - 3º Câmara de Direito Civil
Data e Hora do Encerramento:*

14/11/2022 19:19 
DD/MM/AAAA HH:MM:SS
```

## Migração do recurso de visualização de estatísticas da sessão:

Estatísticas da Sessão de Julgamento de 18/11/2022 - 3ª Câmara de Direito Civil

| ANDRÉ                 |                     |  |  |
|-----------------------|---------------------|--|--|
| Pauta: 14 (Sequência  | 1 ao 14)            |  |  |
| Pauta - Destaques: 2  |                     |  |  |
| Pauta - Minutas não d | isponibilizadas: 14 |  |  |
| SÉRGIO                |                     |  |  |
| Pauta: 2 (Sequência:  | 15 ao 16)           |  |  |
| Pauta - Minutas não d | isponibilizadas: 2  |  |  |
| MARIA                 |                     |  |  |
| Pauta: 2 (Sequência:  | 17 ao 18)           |  |  |
| Pauta - Destaques: 1  |                     |  |  |
| Pauta - Minutas não d | isponibilizadas: 2  |  |  |
| SAUL                  |                     |  |  |
| Pauta: 2 (Sequência:  | 19 ao 20)           |  |  |
| Pauta - Destaques: 1  |                     |  |  |
| Dauta - Minutas pão d | isponibilizadas: 2  |  |  |

## Migração do recurso de visualização do relatório geral da sessão de julgamento:

| Rel | Relatório de Acompanhamento da Sessão de Julgamento X |                                        |  |  |  |  |  |
|-----|-------------------------------------------------------|----------------------------------------|--|--|--|--|--|
|     |                                                       | Visualizar Relatório de Acompanhamento |  |  |  |  |  |
|     | Magistrado:*                                          |                                        |  |  |  |  |  |
|     | Nada selecionado *                                    |                                        |  |  |  |  |  |
|     |                                                       |                                        |  |  |  |  |  |

#### Migração do recurso de abertura da sessão de julgamento

Abrir a Sessão de Julgamento Salvar Cancelar Sessão de julgamento Virtual de 04/10/2022 - 3º Câmara de Direito Civil Data e Hora do Início: 14/11/2022 19:22 DD/MM/AAAA HH:MM

Na nova tela de sessão, no painel inicial ao se clicar em Pesquisa e no item Abrir/Fechar filtros avançados, se houver mais de uma composição, aparecerá um campo de filtro por composição:

| eproc TJSC CAM                                                                                               | CIV7 / SECRETÁ 💠                   |                                                | <b>₩</b>                                                                                                    | Nº de processo                                  | ۹ (                                                                                                    |
|----------------------------------------------------------------------------------------------------|------------------------------------|------------------------------------------------|----------------------------------------------------------------------------------------------------|-------------------------------------------------|----------------------------------------------------------------------------------------------------|
| essão Virtual - 7ª                                                                                           | Câmara de Di                       | ireito Civil - 24/11/                          | /2022 (Pauta fec                                                                                                    | hada)                                           | × 11 16 15 16 1                                                                                               |
| Sessão(0) Pauta (63<br>Genérica (0) Preced                                                                   | 3) Mesa (0)<br>Tentes Relevantes ( | Privados/Internos (0)<br>0) Representativos de | Pesquisa (0)<br>e controvérsia (0)                                                                                   |                                                 | 🚍 Critérios de Exibição                                                                                       |
| Sequencial                                                                                                   | Número do proce                    | Magistrados 👻                                  | Composição 1 (Go<br>Sem compos                                                                                       | CIV0701,GCI\▼                                   | Abrir/Fechar filtros avançados                                                                                |
|                                                                                                    |                                    |                                                | A O                                                                                                    | 1 (CCIV0701 C                                   |                                                                                                    |
| <ul> <li>Filtros básicos</li> <li>Agrupamentos:</li> </ul>                                                   | Assun                              | to:                                            | <ul> <li>Composição</li> <li>Composição</li> <li>Composição</li> </ul>                                               | 2 (GCIV0701,G<br>3 (GCIV0701,G                  | CIV0702,GCIV0703)<br>CIV0702,GCIV0703,GCIV0704<br>CIV0703,GCIV0704)                                           |
| <ul> <li>Filtros básicos</li> <li>Agrupamentos:</li> <li>Nada selecionado</li> <li>Localizadores:</li> </ul> | Assun - Nada Status                | to:<br>a selecionado<br>do processo:           | <ul> <li>Composição</li> <li>Composição</li> <li>Composição</li> <li>Composição</li> <li>Tipo de destaque</li> </ul> | 2 (GCIV0701,G<br>3 (GCIV0701,G<br>4 (GCIV0701,G | CIV0702,GCIV0703)<br>CIV0702,GCIV0703,GCIV0704<br>CIV0703,GCIV0704)<br>CIV0702,GCIV0704)<br>TIpo de Inclusao: |

51

### Novo campo de pesquisa no Mapa da Distribuição

A tela do Mapa da Distribuição passa a conter um campo de pesquisa, permitindo filtrar informações

| Mapa de Distribuição     |                                 |                            |               | ()                                   |
|--------------------------|---------------------------------|----------------------------|---------------|--------------------------------------|
| Copy CSV Excel PDF Print |                                 | <u>^</u>                   | Rec           | cebe A Qtde. A Qtde. A Door A take A |
| Sigia Gabinete           | • Kesponsavei                   | - Com                      | Dis           | tribuição Controle Efetiva Peso Ação |
| Novo layou<br>magistrad  | ut da tela de cao<br>os         | lastro de ir               | nped          | imentos de                           |
| Impedimento              | e Suspeição de Mag              | istrados                   |               | Formato antiac                       |
| - Selecione os critérios | de consulta deseiados           | Novo <u>C</u> onsultar     | Desațivar     |                                      |
| Magistrado:              | Identificação ou Nome da Pessoa | :                          |               |                                      |
|                          | •                               |                            |               |                                      |
|                          |                                 |                            |               |                                      |
|                          |                                 |                            |               |                                      |
| Nome                     | Pessoa Relacionamento           | edimentos e suspeições (93 | registros - 1 |                                      |
| ✓ ✓ Magistrado           |                                 | - Incluido Polí.           |               |                                      |
| 0                        |                                 |                            |               |                                      |
| Impedimento              | o e Suspeição de Magi           | strados                    | 0             | Eormato povo                         |
|                          | Novo                            | Consultar Desativar        | Voltar        | 1011141011000                        |
| Selecione os crité       | rios de consulta deseiados      |                            |               |                                      |
| Magistrado               | Identifica                      | ção ou Nome da Pessoa      |               |                                      |
| Magistrado.              | ✓                               | çao ou Nome da Pessoa.     |               |                                      |
|                          |                                 |                            |               |                                      |
|                          | < < 1 de 2 →                    | ×                          |               |                                      |
|                          | Lista de impedimentos           | e suspeições (83 registro  | s - 1 a 50):  |                                      |
| Nome<br>Magistrado       | Pessoa Relacionamento           | tricluído Por 🗘            | Ações         |                                      |
|                          |                                 |                            | 1             |                                      |
|                          |                                 |                            |               |                                      |

#### Minutas desanexadas

A partir da versão 8.28, minutas que foram desanexadas do processo, seja pela exclusão do evento ou pelo desenhamento da peça, deixam de ser consideradas como excluídas/anuladas ou anexadas ao processo ganhando o status "desanexada".

Uma vez no status "anexada", a minuta poderá ser anulada em definitivo ou enviada novamente para a movimentação.

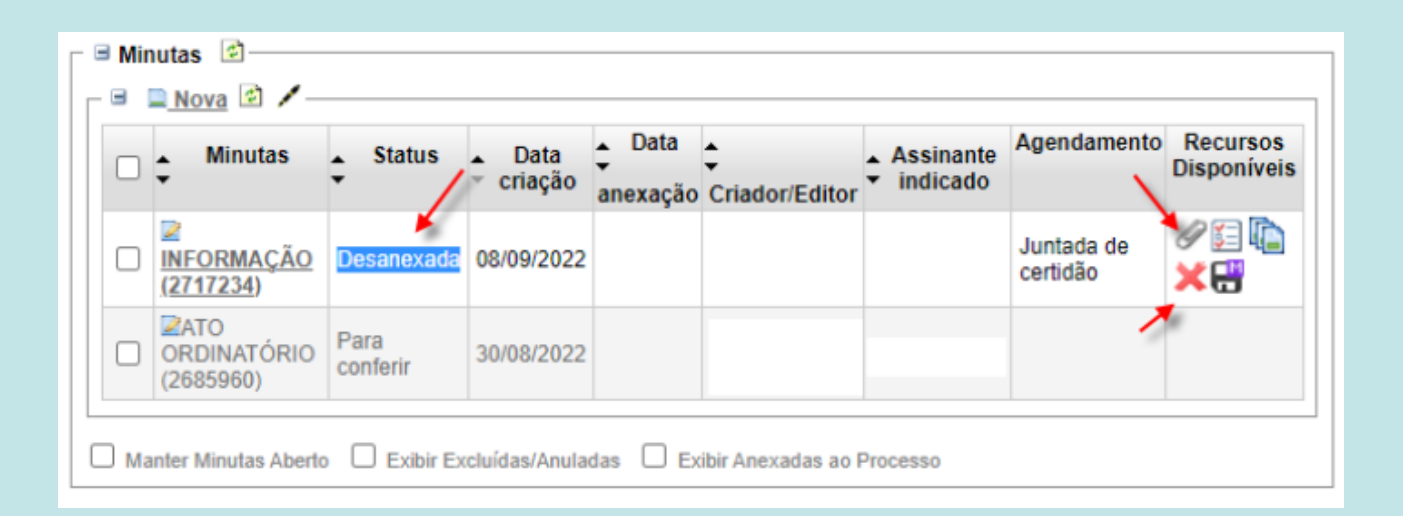

## Possibilidade de traslado de documentos entre processos com nível de sigilo 1.

| ſ  | ções 🥕 | Associar Proc     Gerenciar Situação Partes | urador Parte Audiência X Cancelar Movimentação Certidão Narratória @QCitar Consultas Integradas CNJ Criar Mandado<br>Incluir em Pauta/Mesa Alinfimar Aling Movimentar Processo Anomear Peritos/Dativos Ordens de Consulta/Restrição Órgão J<br>Aling Requisição Un. Externa Aling Restricar Autuação Suscitar Conflito Aling Suscitar Conflito no STJ 4-5 Suscitar IRDF | CustasD<br>ulgador Originário<br>RTemas Repet | ownload Completo ] Embargos Infrin<br>) Órgão Relator(a) para Acórdão ]<br>itivos ] Traslado de Documentos ] |
|----|--------|---------------------------------------------|----------------------------------------------------------------------------------------------------|-----------------------------------------------|----------------------------------------------------------------------------------------------------|
|    | Minut  | ar 🖈 Preferências 🗈                         | Aovimentar 🔺 Preferências 🛛 🐸 Intimar 🔺 Preferências                                                                                                    |                                               | · ·                                                                                                    |
| 2  | Event  | o Data/Hora                                 | Descrição                                                                                                    | Usuário                                       |                                                                                                    |
| \$ | 10     | 03/11/2022 12:50:44                         | Juntada de certidão - traslado de peças do processo - 0000 EUSC - ref. ao(s) evento(s): 10 - ref. ao(s) evento(s) do<br>Outro Grau: 388, 390, 393                                                                                                    | -                                             |                                                                                                    |

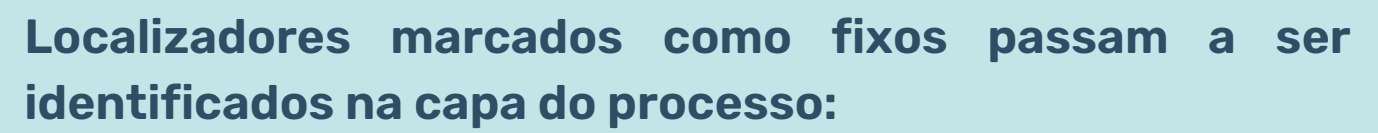

| ١. | Capa do Processo                                                                                   |
|----|----------------------------------------------------------------------------------------------------|
|    | Nº do Processo: 50019 Data de autuação: (08/2022 14:35:33 Situação: Situação: )                    |
|    | Órgão Julgador: 🖸 Gab. 01 - 🔤 de Direito Civil Colegiado: Câmara de Direito<br>Civil Relator(a): 🔄 |
|    | Competência: 🖾 Direito Civil (Câmara) Classe da ação: 🖾 Apelação                                   |
|    | Localizador: 🖾 <u>DCDP - DD</u> 🖡 🥪 - <u>DECURSO DE PRAZO</u> 🥪 🕐                                  |
|    | Processos relacionados: 😂 🔨                                                                        |
|    | Originário   ALIMENTOS - LEI ESPECIAL   TROFM0   <u>Árvore</u><br>  Relacionado Justiça Estadual   |
|    | Relacionado   ALIMENTOS - LEI ESPECIAL   TROFM0   Árvore                                           |

## Controle de temas repetitivos e repercussão geral no painel inicial:

O painel inicial passa a mostrar 2 campos relativos a processos suspensos com acórdão publicado e com trânsito em julgado quanto a controle de temas.

| Temas Repetitivos e com Repercussão Geral                                |            |
|--------------------------------------------------------------------------|------------|
| Descrição                                                                | Quantidade |
| IRDR/IAC atualizados nos últimos 10 dias                                 | 49         |
| Repercussão Geral / Repetitivos / TNU atualizados nos<br>últimos 10 dias | s +,       |
| Processos suspensos com acórdão publicado                                | 47 <b></b> |
| Processos suspensos com trânsito em julgado                              | 47 🔶       |

O botão permite atualizar os dados conforme os temas cadastrados em processos da unidade e os registros do eproc sobre os temas repetitivos/IRDRs/repercussão geral.

## Relatório de bens apreendidos - coluna situação do processo

Disponibilizada a opção para incluir a coluna com a Situação do Processo.

| Abrir os processos selecionados e | em abas/janelas          | /                                  |            |                        |                                                                                                    |
|-----------------------------------|--------------------------|------------------------------------|------------|------------------------|----------------------------------------------------------------------------------------------------|
| ✓ ‡N° Processo                    | ▲ Situação<br>▼ Processo | 🗘 Juízo                            | ‡ Código   | ▲ Data<br>▼ Cadastro   | Ç Descrição                                                                                                    |
|                                   | MOVIMENTO                | Gab. 02 -<br>1ª Câmara<br>Criminal | 3879732147 | 26/08/2022<br>13:40:51 | - A IPAD, modelo A2429, 128 GE<br>nº GG7DW029Q1KQ, IMEI 356<br>mau estado de conservação, en<br>IGP/SC; - Caixa de aparelho AP<br>em mau estado de conservação |
|                                   | MOVIMENTO                | Gab. 02 -<br>1ª Câmara<br>Criminal | 2689283029 | 26/08/2022<br>13:34:51 | - APPLE Iphone 11, cor branca,<br>embalagem AAC 026985, do IG<br>- dois microchips TIM; - cartão T<br>PUK                                                      |
|                                   | MOVIMENTO                | Gab. 02 -<br>1ª Câmara<br>Criminal | 193546558  | 26/08/2022<br>13:32:12 | APPLE Iphone 11, cor preta, cor<br>embalagem AAC 026993, do IG                                                                                                 |
|                                   | MOVIMENTO                | Gab. 02 -<br>1ª Câmara<br>Criminal | 975027077  | 11/12/2020<br>14:44:08 | Smartphone Samsung branco, a<br>lacrada do IGP, com a inscrição<br>9100.18.2809 CASO 2018.2.80                                                                 |

## Bens apreendidos - em processos que possuem bens apreendidos cadastrados:

Agora na Relação de Bens do processo você poderá ver a localização de cada bem.

| 5.2021.8.24.0000    | Data de a           | utuação: 14/12/2021 16:36:34 S                                               | ituação: 🖾 MOVIMENTO                                                              |                        |             |
|---------------------|---------------------|------------------------------------------------------------------------------|-----------------------------------------------------------------------------------|------------------------|-------------|
| - 1ª Câmara Crimina | d.                  | Colegiado: 1ª Câmara Criminal                                                | Relator(a): 🖻                                                                     |                        |             |
| iminal (Câmara)     | Classe da           | ação: 🖆 Petição Criminal                                                     |                                                                                   |                        |             |
| 🥏 🛈                 |                     |                                                                              |                                                                                   |                        |             |
| 2021.8.24.00        | <u>100/TJSC</u>   E | ependente   Habeas Corpus Criminal   <u>Árvo</u>                             | <u>0</u>                                                                          |                        |             |
|                     |                     |                                                                              |                                                                                   |                        |             |
|                     |                     |                                                                              |                                                                                   |                        |             |
|                     |                     |                                                                              |                                                                                   |                        | *           |
|                     | Detalhes            | Descrição                                                                    |                                                                                   |                        | Localização |
| os diversos         | Celular             | APPLE Iphone 11, cor preta, com ca                                           | ixa, acondicionado na embalagem AAC 026993, do IG                                 | P/SC                   | Armário 1 - |
| os diversos         | Celular             | - APPLE Iphone 11, cor branca, com<br>caixa; - dois microchips TIM; - cartão | caixa, acondicionado na embalagem AAC 026985, do<br>TIMCHIP, com código PIN e PUK | IGP/SC, acompanhado da | Armário 1 - |

## Permitir cadastro de novo RJI quando o RJI atual está desativado no BNMP

O EPROC comunica-se com o BNMP por meio do RJI. Em princípio, o usuário deverá emitir um mandado de prisão criando um RJI ou utilizando um já existente e válido. Entretanto, em algumas situações, a publicação no BNMP não é realizada de forma imediata.

No intervalo aproximado de 30 dias, o BNMP verifica automaticamente os RJIs não associados a documentos. Assim, a parte poderá ter um RJI constante no EPROC porém desativado no BNMP.

A novidade reside na possibilidade de o próprio usuário conseguir associar um novo RJI, sobrepondo o anterior inválido, sem a intervenção do suporte.

| Consulta de Pessoa no BNMP                                                                                                    | ٥                                                                                                    |
|----------------------------------------------------------------------------------------------------|----------------------------------------------------------------------------------------------------|
| Nome: CPF: RJI:<br>Data de Nascimento Nacionalidade: Sexo:<br>Mãe:<br>Pai:<br>Cadastrar novo R.R no DNAP<br>ATENÇÃO!!! O RJI associado à esta pessoa no Eproc não foi encontrado na consulta realizada ao BNMP:<br>RJI. | Verifique se este RJI realmente pertence a esta pessoa. Se necessário, associe ou cadastre um novo                |
| recinaria pessa encontrata no prome.                                                                                                    |                                                                                                    |
| eproc2gsrvdev01.tjsc.jus.br diz<br>Esta pessoa será cadastrada no BNMP e receberá um novo RJI que será<br>associado com a pessoa no Eproc.<br>Deseja realmente efetuar o cadastro?                                      | eproc2gsrvdev01.tjsc.jus.br diz<br>Pessoa cadastrada no BNMP e RJI (Control de la ssociado com<br>pessoa no eproc |

# Usuários Externos

## Possibilidade de Jus Postulandi distribuir processos representando um terceiro:

Deve ser permitido desde que o Jus Postulandi também se coloque como parte da ação e registre o tipo de representação: 41 'Representante' para o terceiro e 40 'Representado - art. 10, Lei 10.259/2001' para si.

| nformações do processo >> As                                                                         | ssuntos >> Partes Autoras                | >> Partos Réus >> Documentos        |              |                |                  |                   |                                                                                   |                                                        |           |
|----------------------------------------------------------------------------------------------------|------------------------------------------|-------------------------------------|--------------|----------------|------------------|-------------------|-----------------------------------------------------------------------------------|--------------------------------------------------------|-----------|
| ipo Pessoa:                                                                                          | CEF:                                     | Pessoa Fir                          | ica sem CPF: |                | Outros Documento | 15:               |                                                                                   |                                                        |           |
| essoa Física 🐱                                                                                       |                                          |                                     |              | v              | Escolha o Tipo   |                   | *                                                                                 |                                                        |           |
| Esquisar pelo nome:                                                                                  |                                          |                                     |              |                |                  |                   |                                                                                   |                                                        |           |
|                                                                                                    |                                          |                                     |              |                |                  |                   |                                                                                   | Consultar                                              |           |
|                                                                                                    |                                          |                                     |              |                |                  |                   |                                                                                   |                                                        |           |
|                                                                                                    |                                          |                                     |              |                |                  |                   |                                                                                   |                                                        |           |
| artes ( <u>autores</u> ) cadastradas e a                                                             | ainda não utilizadas neste ajuiz         | tamento                             |              |                |                  | ~                 |                                                                                   |                                                        |           |
| rtes ( <u>autores</u> ) cadastradas e a                                                              | ainda não utilizadas neste ajuiz<br>Nome | samento                             | CPF / CNPJ   | T              | ipo de Parte     | Principal?        | Tipo Representação                                                                | Justiça Gratuita                                       | Açõe      |
| rtes ( <u>autores</u> ) cadastradas e a                                                              | ainda não utilizadas neste ajuiz<br>Nome | ramento                             | CPF / CNPJ   | AUTOR          | ipo de Parte     | Principal?        | Tipo Representação<br>Representante                                               | Justiça Gratuita                                       | Açõe      |
| artes ( <u>autores</u> ) cadastradas e a                                                             | ainda não utilizadas neste ajula<br>Nome | zamento                             | CPF / CNPJ   | AUTOR<br>AUTOR | ipo de Parte     | Principal3<br>Six | Tipo Representação<br>Representante<br>Representado - art. 10,<br>Lei 10.259/2001 | Justiça Gratuita<br>Não Requerida V<br>Não Requerida V | Açõe<br>X |
| irtes ( <u>autores</u> ) cadastradas e a                                                             | ainda não utilizadas neste ajuli<br>Nome | zamento                             | CPF / CNPJ   | AUTOR<br>AUTOR | ipo de Parte     | Principal3<br>Sim | Tipo Representação<br>Representante<br>Representado - art. 10,<br>Lei 10.259/2001 | Justiçe Gratuita<br>Não Requerida V<br>Não Requerida V | Açõe<br>X |
| rtes ( <u>autores</u> ) cadastradas e a<br>talizador de partes:<br>Descrição                         | ainda não utilizadas neste ajula<br>Nome | N <sup>a</sup> de Partes Principais | CPF / CNPJ   | AUTOR AUTOR    | ipo de Parte     | Principal3<br>Sim | Tipo Representação<br>Representante<br>Representado - art. 10,<br>Lei 10.259/2001 | Justiça Gratuita<br>Não Requerida V<br>Não Requerida V | Açõe<br>X |
| rtes ( <u>autores</u> ) cadastradas e a<br>talizador de partes:<br>Descrição<br>MTOR                 | Nome<br>Nome<br>N° de Partes<br>2        | N* de Partes Principais             | CPF / CNPJ   | AUTOR AUTOR    | ipo de Parte     | Principal?<br>Sim | Tipo Representação<br>Representante<br>Representado - art. 10,<br>Lei 10.259/2001 | Justiça Gratuita<br>Não Requerida V<br>Não Requerida V | Açõe<br>X |
| artes ( <u>autores</u> ) cadastradas e a<br>stalizador de partes:<br>Descrição<br>UTOR<br>VTERESSADO | Nome Nome N° de Partes 2 0               | N* de Partes Principais 2 0         | CPF / CNPJ   | AUTOR AUTOR    | ipo de Parte     | Principal?<br>Sis | Tipo Representação<br>Representante<br>Representado - art. 10,<br>Lei 10.259/2001 | Justiça Gratuita<br>Não Requerida ¥<br>Não Requerida ¥ | Açõe<br>X |